### Data.census.gov Update and Introduction to Microdata Access

Arizona SDC Virtual Annual Meeting September 15, 2020

KaNin Reese Center for Enterprise Dissemination (CED) U.S. Census Bureau

> Shape your future START HERE >

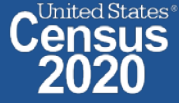

## data.census.gov Update

#### Next code release (10/20):

- Focus on spring 2021 Decennial data release
- Webpage Search
- Addressed data user feedback

#### American FactFinder Aftermath:

- Significant increase in the number of site visits, page views, and user feedback since September with an April peak. Decline this summer is on par with AFF usage.
- Majority feedback continues to be complaints (46.9%), but August had about 20 percentage points fewer complaints than April (66.8%).
- Social media is less than 10% of the feedback (9.6%), but the public reach is far more damaging when negative.
- Encourage sending all questions to cedsci.feedback@census.gov

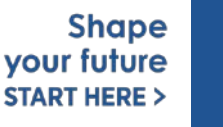

### Top 10 Feedback: April - August 2020

| 1. Data Availability                                                                                                    | 795       | 16.6% |
|----------------------------------------------------------------------------------------------------|-----------|-------|
| Missing ACS data                                                                                                    | 433       | 54.5% |
| Other Data Availability (e.g. availability<br>questions for migrated data,<br>datasets/surveys/programs not yet available<br>on the site) | 126 15.8% |       |
| Missing Decennial data                                                                                                    | 86        | 10.8% |
| Missing Econ data                                                                                                    | 80 10.1%  |       |
| Missing PEP data                                                                                                    | 70 8.8%   |       |
| 2. Navigation                                                                                                    | 601       | 12.5% |
| Site not intuitive/Can't navigate the site                                                                                                | 376       | 62.6% |
| Navigation Instructions                                                                                                    | 156 26.0% |       |
| General Navigation Issues                                                                                                    | 58        | 9.7%  |
| Lack of availability due to filter selections                                                                                             | 11        | 1.8%  |

| 3. Filtering                           | 391 | 8.1%  |
|----------------------------------------|-----|-------|
| Can't locate ZCTAs for ACS             | 137 | 35.0% |
| Filter panel is inconsistent           | 131 | 33.5% |
| General Filtering Issues               | 58  | 14.8% |
| Confusion about use of summary levels  | 25  | 6.4%  |
| Other defects with filters             | 23  | 5.9%  |
| Filter selection not appearing in list | 11  | 2.8%  |
| Unable to find Geo Components          | 6   | 1.5%  |

| 4. Download                     | 296 | 6.2%  |
|---------------------------------|-----|-------|
| Don't like download format      | 126 | 42.6% |
| Download fails                  | 73  | 24.7% |
| General download issues         | 64  | 21.6% |
| Bulk download capability needed | 18  | 6.1%  |
| Download defects                | 8   | 2.7%  |
| Download instructions needed    | 7   | 2.4%  |

| 5. Performance                            | 290 | 6.0%  |
|-------------------------------------------|-----|-------|
| Site moves slow/lags/freezes/doesn't load | 128 | 44.1% |
| Support ID/Reference IDs                  | 58  | 20.0% |
| Other performance issues                  | 57  | 19.7% |
| White Screens                             | 47  | 16.2% |

| 6. Pseudo Geos                                  | 205 | 4.3%  |
|-------------------------------------------------|-----|-------|
| Request more pseudos for ZCTAs                  | 101 | 49.3% |
| Request more pseudos for tracts                 | 36  | 17.6% |
| Request more pseudos for other geos             | 36  | 17.6% |
| Request more pseudos for Blocks/Block<br>Groups | 21  | 10.2% |
| Defects for pseudo geos                         | 14  | 6.8%  |
| Request more pseudos for places                 | 4   | 2.0%  |
| Other Pseudo Geos                               | 1   | 0.5%  |

| 7. Printing                                              | 157 | 3.3%  |
|----------------------------------------------------------|-----|-------|
| Specifically wants PDF functionality                     | 86  | 54.8% |
| Wants to print table or map                              | 68  | 43.3% |
| Presentable documents to be shared or<br>printed in full | 8   | 5.1%  |
| Other printing issues                                    | 1   | 0.6%  |

| 8. Address Search         | 149 | 3.1% |
|---------------------------|-----|------|
| Integrated address search | 149 | 100% |

| 9. Search Relevancy                                         | 83 | 1.7%  |
|-------------------------------------------------------------|----|-------|
| Other search relevancy issues                               | 57 | 68.7% |
| Disagree with table return order/Irrelevant tables          | 20 | 24.1% |
| Entity recognition not properly distinguishing search terms | 3  | 3.6%  |
| Problems with single search                                 | 2  | 2.4%  |
| Tagging Issue                                               | 1  | 1.2%  |

| 10. Mapping                                                   | 61 | 1.3%  |
|---------------------------------------------------------------|----|-------|
| Want improved functionality (i.e., draw radius using address) | 36 | 59.0% |
| Don't know how to use mapping                                 | 10 | 16.4% |
| Defects with mapping                                          | 7  | 11.5% |
| Other mapping issues                                          | 7  | 11.5% |

Total Feedback: 4801 Total Top 10 Feedback: 3028 Top 10 Percentage: 63.1%

Shape your future START HERE >

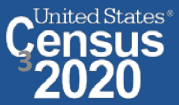

# Microdata Access (MDAT)

- Microdata Access at data.census.gov/mdat (internally known as MDAT) replaced DataFerrett in 2019
  - Tool that helps you to create tabulations using Census public use microdata without programming or statistical software
  - DataFerrett was decommissioned June 30<sup>th</sup>
- Phase 1 of development has finished. Continue to work on data migration
- Currently planning Phase 2: Integration with data.census.gov
  - Search
  - Code Base

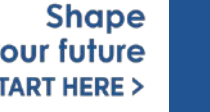

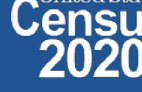

### Microdata = PUMS Files

# Public Use Microdata

#### Anonymized

- No personally identifiable information
- Edits to protect confidentiality

### Accessible

- data.census.gov/mdat
- Application Programming Interface (API)
- Download through FTP sites

### **Individual Responses**

 Must be tabulated and weighted by user

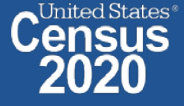

### Tabulated Data vs. Microdata: What's the Difference?

|                                                                    | Louisiana                |          |  |
|--------------------------------------------------------------------|--------------------------|----------|--|
|                                                                    | Estimate Margin of Error |          |  |
| ✓ Total:                                                           | 2,020,951 +/-14,211      |          |  |
| ✓ Male:                                                            | 1,029,736 +/-9,995       |          |  |
| $\checkmark$ Management, business, science, and arts occupations:  | 289,129 +/-6,989         |          |  |
| $\checkmark$ Management, business, and financial occupations:      | 126,805                  | +/-5,330 |  |
| <ul> <li>Management occupations:</li> </ul>                        | 99,359                   | +/-4,708 |  |
| <ul> <li>Business and financial operations occupations:</li> </ul> | 27,446 +/-2,465          |          |  |
| $\checkmark$ Computer, engineering, and science occupations:       | 57,290 +/-4,110          |          |  |
| <ul> <li>Computer and mathematical occupations:</li> </ul>         | 18,459                   | +/-2,169 |  |
| <ul> <li>Architecture and engineering occupations:</li> </ul>      | 30,797                   | +/-3,039 |  |

#### Aggregated tables for a geography:

"In 2016 in Louisiana, approximately 18,459 males worked in computer and mathematical occupations."

| RT | SERIALNO | SPORDER | ST | SEX | OCCP |
|----|----------|---------|----|-----|------|
| Р  | 267855   | 2       | 22 | 1   | 6600 |
| Р  | 267870   | 1       | 22 | 2   | 1020 |
| Р  | 267870   | 2       | 22 | 1   | 1030 |
| Р  | 267913   | 1       | 22 | 2   | 430  |
| Ρ  | 267913   | 2       | 22 | 1   | 9620 |
| Р  | 268097   | 1       | 22 | 2   | 4110 |
| D  | 268097   | 2       | 22 | 1   | 6260 |

### Microdata (a set of edited survey responses):

"This male in Louisiana is a web

developer."

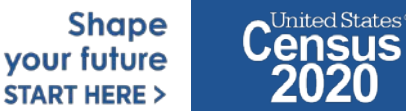

### **Available Geographies**

| ACS Available Geographies        |
|----------------------------------|
| Nation                           |
| Region                           |
| Division                         |
| State                            |
| Public Use Microdata Area (PUMA) |

| CPS Available Geographies            |      |
|--------------------------------------|------|
| Nation                               |      |
| State                                |      |
| County (available only for the basic | CPS) |

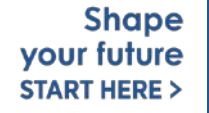

### Public Use Microdata Areas (PUMA)

#### Defined area with 100,000+ population

- PUMAs (or collections of PUMAS) can be used to identify most cities of 100,000+ and many metro areas, but not all
- Identified by five-digit code (unique within each state)
- Nest within states and cover the entire nation
- Defined after each decennial census
- Census tracts and counties are the building blocks

#### Selecting PUMAs in Microdata Access:

- MDAT geography dropdown
- Visualized through TIGERweb: tigerweb.geo.

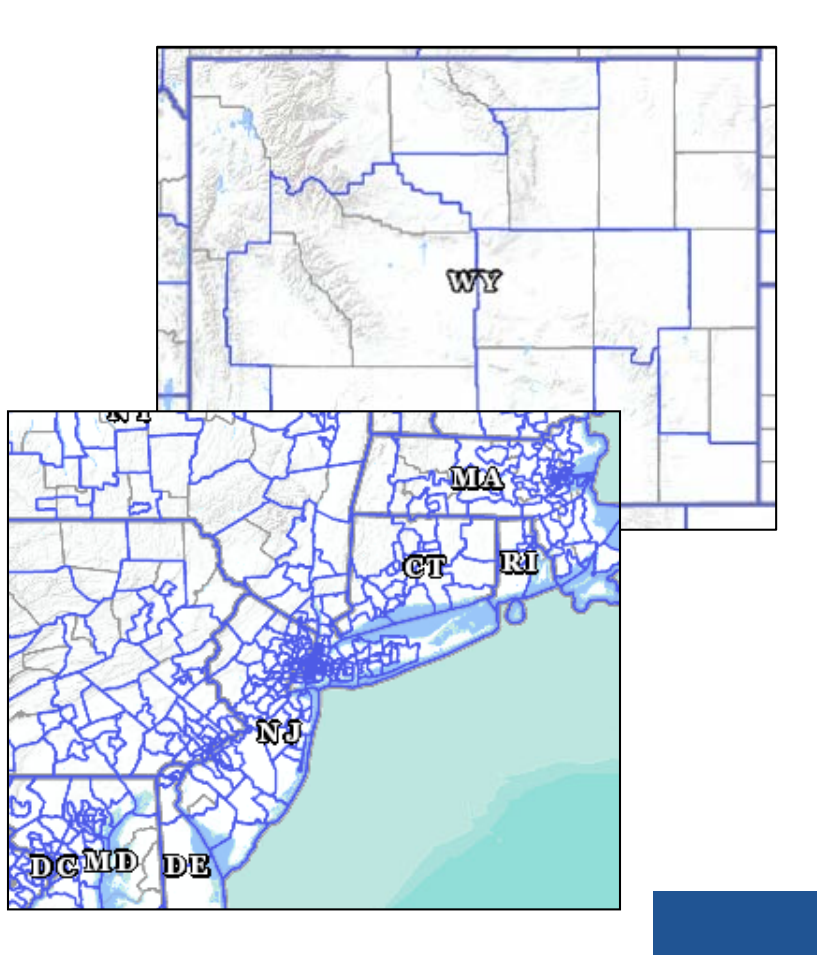

Shape your future START HERE >

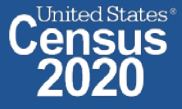

### **Microdata Access Basics**

- Only use this tool to create tabulations if a pre-tabulated Census table is **NOT** available.
- Only available for large geographies like states and sometimes PUMAs (about 100,000 people)
- Creates tables on the **variable level** so a program or survey data dictionary is handy to know those definitions
  - Most questions we receive are survey/variable questions

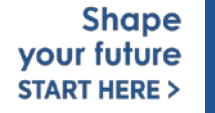

### Demo

### Example 1:

### Female Hispanic population 50 and over in Arizona

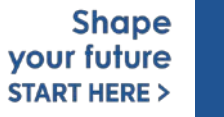

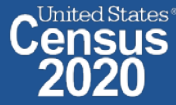

### Table B010011 – Sex by Age (Hispanic or Latino)

|                   | Arizona   |                 |
|-------------------|-----------|-----------------|
| Label             | Estimate  | Margin of Error |
| 35 to 44 years    | 156,080   | ±1,782          |
| 45 to 54 years    | 123,016   | ±1,564          |
| 55 to 64 years    | 85,313    | ±544            |
| 65 to 74 years    | 46,357    | ±526            |
| 75 to 84 years    | 19,958    | ±1,056          |
| 85 years and over | 4,527     | ±945            |
| ✓ Female:         | 1,125,581 | ±1,355          |
| Under 5 years     | 96,428    | ±822            |
| 5 to 9 years      | 97,440    | ±4,844          |
| 10 to 14 years    | 104,095   | ±4,877          |
| 15 to 17 years    | 59,352    | ±953            |
| 18 and 19 years   | 41,690    | ±1,019          |
| 20 to 24 years    | 97,419    | ±1,102          |
| 25 to 29 years    | 90,897    | ±845            |
| 30 to 34 years    | 78,496    | ±1,017          |
| 35 to 44 years    | 151,863   | ±1,419          |
| 45 to 54 years    | 126,829   | ±1,375          |
| 55 to 64 years    | 91,843    | ±488            |
| 65 to 74 years    | 54,197    | ±764            |
| 75 to 94 years    | 25.001    | +1.521          |

Tabulated ACS tables in data.census.gov do not provide data for the Hispanic population aged 50 years or older, but we can create a custom table for this using Microdata Access.

> Shape your future START HERE >

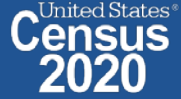

Visit Microdata Access at data.census.gov/mdat 

| S MDAT                                           | × +                     | · · · · · · · · · · · · · · · · · · ·              | - 0 ×                         |
|--------------------------------------------------|-------------------------|----------------------------------------------------|-------------------------------|
| $\leftrightarrow$ $\rightarrow$ $C$ $$ https://d | data.census.gov/mdat/#/ |                                                    | * :                           |
| ВЕТА                                             |                         |                                                    | *                             |
| Explore Data                                     |                         |                                                    |                               |
| Selec                                            | et a Datas              | set & Vintage                                      |                               |
|                                                  | Select Dataset          | ACS 1-Year Estimates - Public Use Microdata Sample | .                             |
|                                                  |                         | ACSPUMSTY                                          |                               |
|                                                  | Select Vintage          | 2018                                               |                               |
|                                                  |                         | 2010                                               |                               |
| Send Feedback<br>cedsci.feedback@census.gov      |                         | NEXT                                               |                               |
| DCENSUS.GOV                                      |                         | data.census.gov/mdat                               | Sha<br>your futu<br>START HER |

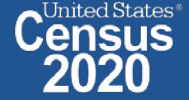

- Choose Dataset and Vintage:
  - Dataset ACS 1-Year Estimates Public Use Microdata Sample
  - Vintage 2018
  - Click Next in the lower right

| Select a Data  | set & Vintage                                      |          |  |
|----------------|----------------------------------------------------|----------|--|
| Select Dataset | ACS 1-Year Estimates - Public Use Microdata Sample | <b>▼</b> |  |
| Select Vintage | <b>2018</b>                                        | •        |  |
|                |                                                    | NEXT     |  |
|                |                                                    | Shape    |  |

ited States®

your future

START HERE >

#### Search for Variables – Use the search box below "Variable" or "Label" to find your variables of interest

| BETA                  |                                |                                                               |                  |                                   |            |                                       |   |
|-----------------------|--------------------------------|---------------------------------------------------------------|------------------|-----------------------------------|------------|---------------------------------------|---|
|                       |                                |                                                               |                  |                                   |            |                                       |   |
| Explore Data/ Microda | ta/ Custom Table               |                                                               |                  |                                   |            |                                       |   |
|                       |                                |                                                               |                  |                                   |            |                                       |   |
|                       |                                |                                                               |                  |                                   |            |                                       | × |
| SELECT VARIABLES      | SELECT GEOGRAPHIES DATA CART ( | 0) TABLE LAYOUT DOWNLOAD                                      |                  |                                   |            |                                       | ~ |
|                       |                                |                                                               |                  |                                   |            |                                       |   |
|                       |                                |                                                               |                  |                                   |            |                                       |   |
| filter by Topic       |                                |                                                               | 🚽 🔍 Search is    | not enabled in this beta version  |            | SEARCH                                |   |
|                       |                                |                                                               | ``               |                                   |            |                                       |   |
| Showing 214 of 507    | Variables                      |                                                               |                  |                                   |            | Select at least one variable to start |   |
| Snowing 214 or 507    | variables                      |                                                               |                  |                                   |            | Select at least one variable to start |   |
|                       | Variable                       | Label                                                         | Number of Values | Type ਵ                            |            |                                       |   |
|                       |                                |                                                               |                  | (3) Edited Items,Estimate,Recodes |            |                                       |   |
|                       | AGEP                           | Age                                                           | 2                | Estimate                          | ✓ DETAILS  |                                       |   |
|                       | ANC                            | Ancestry categorization                                       | 5                | Edited Items                      | ✓ DETAILS  |                                       |   |
|                       | DRIVESP                        | Number of vehicles calculated from JWRI                       | 7                | Estimate                          | ✓ DETAILS  |                                       |   |
|                       | FES                            | Family type and employment status                             | 9                | Estimate                          | ✓ DETAILS  |                                       |   |
|                       | FPARC                          | Presence, age of related children                             | 5                | Recodes                           | ✓ DETAILS  |                                       |   |
|                       | GRPIP                          | Gross rent as a percentage of household income past 12 months | 3                | Estimate                          | ✓ DETAILS  |                                       |   |
|                       | HISP                           | Hispanic recode                                               | 24               | Recodes                           | ✓ DETAILS  |                                       |   |
|                       | JWAP                           | Time of arrival at work categorization                        | 286              | Edited Items                      | ✓ DETAILS  |                                       |   |
| <u> </u>              | JWDP                           | Time of departure for work - hour and minute                  | 151              | Estimate                          | ✓ DETAILS  |                                       |   |
|                       | JWMNP                          | Travel time to work                                           | 2                | Estimate                          | ✓ DETAILS  |                                       | - |
|                       | IN A DID                       | liste e en center en                                          | **               | Fatianata                         | A COLUMN A |                                       |   |

Select variable for Hispanic:

- Type "HISP" in the Variable search box or type "Hispanic" in the label search box
- Click **Details** to browse information about this variable
- Check the box to the left of HISP to add the variable to your data cart

| xplore Data/ Mic           | crodata/ Custom Table                     |                             |              |                                                                                       |                                                     |                    |                         |
|----------------------------|-------------------------------------------|-----------------------------|--------------|---------------------------------------------------------------------------------------|-----------------------------------------------------|--------------------|-------------------------|
| SELECT VARIABI             | LES SELECT GEOGRA                         | PHIES DATA CART (1) 1       | TABLE LAYOUT | DOWNLOAD                                                                              |                                                     |                    | *                       |
| Showing 1 of :             | 507 Variables                             |                             |              |                                                                                       |                                                     | Selected: 1 varial | ble (1 column, 24 rows) |
|                            | Variable \Xi                              | Label \Xi                   |              | Number of Values                                                                      | Type \Xi                                            |                    |                         |
|                            | hisp                                      | F hispanic                  |              | ₹                                                                                     | (3) Edited Items,Estimate,Ree                       | ₹                  |                         |
|                            | HISP                                      | Hispanic recode             |              | 24                                                                                    | Recodes                                             | ∧ DETAILS          |                         |
| Descriptic<br>Hispanic rec | on:<br>code Variable Universe Description | n: ALL                      |              | Values:<br>01 Not Sp<br>02 Mexica<br>03 Puerto<br>04 Cuban<br>05 Domini<br>06 Costa F | anish/Hispanic/Latino<br>n<br>Rican<br>can<br>Lican |                    | •                       |
| Dataset: ACS 1             | 1-Year Estimates - Public Us              | e Microdata Sample (2018) C | HANGE        |                                                                                       |                                                     |                    | VIEW TABLE              |

Select variable for Sex:

- Type "SEX" in the Variable search box or type "Sex" in the label search box
- Click **Details** to browse information about this variable
- Check the box to the left of Sex to add the variable to your data cart

| Explore Data/ Microda               | ta/ Custom Table                           |                       |                                   |                  |                                               |         |                                        |     |
|-------------------------------------|--------------------------------------------|-----------------------|-----------------------------------|------------------|-----------------------------------------------|---------|----------------------------------------|-----|
| SELECT VARIABLES                    | SELECT GEOGRAPHIES DATA CART (2            | ) TABLE LAYOUT DOWNLO | DAD                               |                  |                                               |         |                                        | *   |
| filter by Topic                     |                                            |                       |                                   | • <b>Q</b> S     | earch is not enabled in this beta v           | version | SEARCH                                 |     |
| Showing 1 of 507 Va                 | ariables                                   |                       |                                   |                  |                                               |         | Selected: 2 variables (2 columns, 24 r | ws) |
|                                     | Variable 束                                 | Label 束               |                                   | Number of Values | Type 束                                        |         |                                        |     |
|                                     | SEX T                                      | sex<br>Say            | <b>—</b>                          | 2                | G) Edited Items,Estimate,Recode  Edited Items |         | _                                      |     |
| Description:<br>Sex Variable Univer | rse Description: ALL                       |                       | Values:<br>• 1 Male<br>• 2 Female | -                |                                               |         |                                        |     |
|                                     |                                            |                       |                                   |                  |                                               |         |                                        |     |
| Dataset: ACS 1-Year                 | Estimates - Public Use Microdata Sample (2 | 018) CHANGE           |                                   |                  |                                               |         | VIEW TAB                               | LE  |

- Select variable for Age:
  - Type "AGEP" in the Variable search box or type "Age" in the label search box
  - Check the box to the left of AGEP to add the variable to your data cart
  - Notice the message at the top of the screen saying you will need to create your own categories (or recodes) for this variable if you want it shown in the table. (you will do this action in the Data Cart)

| This variable is o                     | continuous and can only go to "Values in table cells". Create | a group (recode) to use elsewhere. "Age (AGEP)"                                   |                                     |                                                      | 8 |
|----------------------------------------|---------------------------------------------------------------|-----------------------------------------------------------------------------------|-------------------------------------|------------------------------------------------------|---|
| SELECT VARIABLES                       | SELECT GEOGRAPHIES DATA CART (3) TABLE LAYOUT I               | DOWNLOAD                                                                          |                                     | ٩                                                    | ¥ |
| filter by Topic<br>Showing 1 of 507 Va | vriables                                                      | ← Q Search                                                                        | is not enabled in this beta version | SEARCH<br>Selected: 3 variables (2 columns, 24 rows) |   |
|                                        | Variable 👻                                                    | Number of Values                                                                  | Туре \Xi                            |                                                      |   |
| -                                      | agep 🚽 🚽                                                      |                                                                                   | (3) Edited Items,Estimate,Recodes   |                                                      |   |
|                                        | AGEP Age                                                      | 2                                                                                 | Estimate                            | ∧ DETAILS                                            |   |
| Age                                    |                                                               | <ul> <li>1 to 99 1 to 99 years (Top-coded***)</li> <li>00 Under 1 year</li> </ul> |                                     |                                                      |   |

- Select geography:
  - Click the SELECT GEOGRAPHIES tab
  - Click State and check the box for Arizona

| SELECT VARIABLES                             | S DATA CART (3) TABLE LAYOUT                                                                                       | DOWNLOAD                    | *        |
|----------------------------------------------|----------------------------------------------------------------------------------------------------|-----------------------------|----------|
| GEOGRAPHIES                                  | STATE                                                                                                    |                             | A        |
| Region                                       | Alabama                                                                                                    |                             |          |
| Division                                     | Arizona                                                                                                    |                             |          |
| State                                        | California                                                                                                    |                             |          |
| Public Use Microdata Area (PUMA)             | <ul> <li>Colorado</li> <li>Connecticut</li> <li>Delaware</li> <li>District of Columbia</li> <li>Florida</li> </ul> |                             |          |
| Arizona 😧                                    |                                                                                                    |                             |          |
| Dataset: ACS 1-Year Estimates - Public Use N | Microdata Sample (2018) CHANGE                                                                                     | VIE                         | EW TABLE |
| 18 2020CENSUS.Gov                            |                                                                                                    | your future<br>START HERE > | 2020     |

#### Limit your universe:

- Click the Data Cart tab
- Click the **HISP** variable on the left
- Uncheck the box for Not Spanish/Hispanic/Latino (This action allows you to limit the universe to Hispanics)

| xplore Data/ Microdata/ Custom Table                          |                                                                                     |           |
|---------------------------------------------------------------|-------------------------------------------------------------------------------------|-----------|
| ELECT VARIABLES SELECT GEOGRAPHIES DATA CART (3) TABLE LAYOUT | DOWNLOAD                                                                            | *         |
| Selected Variables (3)                                        | Hispanic recode (HISP)                                                              | DETAILS A |
| AGEP<br>2 of 2 responses                                      | + CREATE CUSTOM GROUP                                                               |           |
| SEX<br>2 of 2 responses                                       | Not Spanish/Hispanic/Latino     01                                                  |           |
| HISP                                                          | Mexican         02           Puerto Rican         03           Cuban         04     |           |
| 23 of 24 responses                                            | Opmincan         05           Costa Rican         06                                |           |
|                                                               | Guatemalan         07           Honduran         08           Nicaraguan         09 |           |
|                                                               | Panamanian     10       Salvadoran     11                                           |           |
| 1                                                             | Cother Central American 12                                                          |           |

- Categorize (recode) your variable:
  - Click the AGEP variable on the left
  - Click Create Custom Group to begin specifying your age categories (e.g. 0-49; 50 and over)

| Explore Data/ Microdata/ Custom Table                              |                                 |                                                                |       |              |     |
|--------------------------------------------------------------------|---------------------------------|----------------------------------------------------------------|-------|--------------|-----|
| SELECT VARIABLES SELECT GEOGRAPHIES DATA CART (3) TA               | ABLE LAYOUT DOWNLOAD            |                                                                |       | *            | ÷   |
| Selected Variables (3)                                             | Age (AGEP)<br>+ CREATE CUSTOM G | ROUP                                                           |       | DETAILS A    |     |
| 2 of 2 responses<br>SEX<br>2 of 2 responses                        | Include in<br>Universe          | Response Label<br>1 to 99 years (Top-coded***)<br>Under 1 year | Value | • 99         |     |
| HISP<br>23 of 24 responses                                         | •                               |                                                                |       |              |     |
|                                                                    |                                 |                                                                |       |              |     |
| Dataset: ACS 1-Year Estimates - Public Use Microdata Sample (2018) | CHANGE                          |                                                                |       | VIEW TABLE   | 1   |
| 17 2020CENSUS.GOV                                                  |                                 |                                                                |       | START HERE > | 202 |

- Categorize (recode) your variable:
  - Click into Group label and type a label for the first category you want to create (e.g. 0-49)
  - Check the box next to both relevant response categories for this code (1 to 99 years and under 1 year)
  - Edit the end range of age from 99 to 49
  - Click Save Group

| Explore Data/ Microdata/ Custom Table                                     |                                                                           |            |
|---------------------------------------------------------------------------|---------------------------------------------------------------------------|------------|
| SELECT VARIABLES SELECT GEOGRAPHIES DATA CART (4) TABLE LAYOUT            | DOWNLOAD                                                                  | *          |
| Selected Variables (4)                                                    | Age recode                                                                | AUTO GROUP |
| AGEP<br>2 of 2 responses                                                  | Group Label<br>Age 0-49                                                   |            |
| SEX 2 of 2 responses                                                      | 8 / 60  Add to Group Response Label Value  I to 99 years (Top-coded***) 1 | 49] 🗘      |
| HISP<br>23 of 24 responses                                                | Under 1 year 00                                                           |            |
| AGEP_RC1 1 of 1 responses                                                 |                                                                           | CANCEL     |
|                                                                           |                                                                           |            |
| Dataset: ACS 1-Year Estimates - Public Use Microdata Sample (2018) CHANGE |                                                                           | VIEW TABLE |

- Categorize (recode) your variable:
  - Your first category Age 0-49 appears just below "Not Elsewhere Classified"
  - Click Edit Group for "Not Elsewhere Classified" to verify and rename the category

| Explore Data/ Microdata/ Custom Table                          | Explore Data/ Microdata/ Custom Table |           |  |  |  |  |  |  |  |  |  |  |
|----------------------------------------------------------------|---------------------------------------|-----------|--|--|--|--|--|--|--|--|--|--|
| SELECT VARIABLES SELECT GEOGRAPHIES DATA CART (4) TABLE LAYOUT | DOWNLOAD                              | *         |  |  |  |  |  |  |  |  |  |  |
| Selected Variables (4)                                         | Age recode                            | UTO GROUP |  |  |  |  |  |  |  |  |  |  |
| AGEP<br>2 of 2 responses                                       | VALUES: 50:99                         |           |  |  |  |  |  |  |  |  |  |  |
| SEX<br>2 of 2 responses                                        | VALUES: 1:49, 00                      |           |  |  |  |  |  |  |  |  |  |  |
| HISP<br>23 of 24 responses                                     |                                       |           |  |  |  |  |  |  |  |  |  |  |
| AGEP_RC1<br>2 of 2 responses                                   |                                       |           |  |  |  |  |  |  |  |  |  |  |
|                                                                |                                       |           |  |  |  |  |  |  |  |  |  |  |

- Categorize (recode) your variable:
  - Click into Group Label and rename the category (e.g. Age 50+)
  - Click Save Group in the lower right

| Ex | olore Data/ Microdata/ Custom Table    |                       |                                          |               |
|----|----------------------------------------|-----------------------|------------------------------------------|---------------|
| SE | LECT VARIABLES SELECT GEOGRAPHIES DATA | CART (4) TABLE LAYOUT | DOWNLOAD                                 | *             |
|    | Selected Variables (4)                 |                       | Age recode                               | AUTO GROUP    |
|    | AGEP<br>2 of 2 responses               | I                     | Age 50+ Group Label Age 50+              | Show on table |
|    | SEX<br>2 of 2 responses                | •                     | 7 / 60 Add to Group Response Label Value |               |
|    | HISP<br>23 of 24 responses             | •                     | CANCEL                                   | SAVE GROUP    |
|    | AGEP_RC1<br>2 of 2 responses           | I                     | Age 0-49<br>VALUES: 1:49, 00             | EDIT GROUP    |

#### Confirm variable selections

Confirm variable selections and click the Table Layout tab

| Explore Data/ Microdata/ Custom Table                                     |                              |                   |
|---------------------------------------------------------------------------|------------------------------|-------------------|
| SELECT VARIABLES SELECT GEOGRAPHIES DATA CART (4) TABLE LAYOU             | T DOWNLOAD                   | ♦                 |
| Selected Variables (4)                                                    | Age recode                   | AUTO GROUP        |
| AGEP                                                                      | Age 50+<br>VALUES: 50:99     | EDIT GROUP        |
| SEX<br>2 of 2 responses                                                   | Age 0-49<br>VALUES: 1:49, 00 | EDIT GROUP        |
| HISP<br>23 of 24 responses                                                |                              |                   |
| AGEP_RC1<br>2 of 2 responses                                              |                              |                   |
|                                                                           |                              |                   |
| Dataset: ACS 1-Year Estimates - Public Use Microdata Sample (2018) CHANGE |                              | VIEW TABLE        |
| 21 2020CENSUS.GOV                                                         |                              | START HERE > 2020 |

- View variable placement in the default table layout:
  - Values in table cells Options When variables are shown here, you have more
    options to choose from in the drop down menu for "Values in table cells"
  - Columns/Rows Variables will be shown in the table. By default, the table is
    providing data by geography (Arizona) for each detailed Hispanic group (Mexican,
    Puerto Rican, etc.) in the rows. Sex is provided in the column.
  - Not on Table Can restrict the universe. By default, AGEP\_RC1 is not on the table, and it does not restrict the universe because the recode includes ages for all people (0-49 and 50+)

| "Values in table cells" Options (1)       Image: Column Source in list; cannot move to row/column       Image: Columns Source in list; cannot move to row/column         AGEP       2 of 2 responses       Image: Columns Source in list; cannot move to row/column         Columns (1)       Image: Columns Source in list; cannot move to row/column       Image: Columns Source in list; cannot move to row/column         SEX       2 of 2 responses       Image: Columns Source in list; cannot move to row/column         Rows (2)       Image: Column Source in list; cannot move in list; cannot move i                                                                                                    | le cells:<br>of Age (AGEP) ~<br>Sex (SEX)<br>ode (HISP) Male | Universe: selected geographies: Arizona; Hispanic recode (HISP): all except: Not Spanis | ish/Hispanic/Latino |
|----------------------------------------------------------------------------------------------------|--------------------------------------------------------------|-----------------------------------------------------------------------------------------|---------------------|
| AGEP 2 of 2 responses Columns (1) 2 columns (maximum 400) SEX 2 of 2 responses Rows (2) 23 rows (maximum 2000) SELECTED GEOGRAPHIES 1 of 1 responses                                                                                                    | of Age (AGEP)     Sex (SEX)      ode (HISP)     Male         | Female                                                                                  |                     |
| Columns (1)<br>2 columns (maximum 400)<br>SEX 2 of 2 responses<br>Rows (2)<br>23 rows (maximum 2000)<br>SELECTED GEOGRAPHIES 1 of 1 responses                                                                                                    | Sex (SEX) ode (HISP) Male                                    | Female                                                                                  |                     |
| SEX 2 of 2 responses Rows (2) 23 rows (maximum 2000) SELECTED GEOGRAPHIES 1 of 1 responses Puerte                                                                                                    | - (22)                                                       | 1 set reason                                                                            |                     |
| Rows (2) 23 rows (maximum 2000) SELECTED GEOGRAPHIES 1 of 1 responses                                                                                                    | - (22)                                                       |                                                                                         |                     |
| SELECTED GEOGRAPHIES 1 of 1 responses Puerto                                                                                                    | a (23)<br>ican                                               | 772                                                                                     | 2??2                |
| HISP 23 of 24 responses Cubar                                                                                                    | to Rican an                                                  | ???<br>???                                                                              | 777<br>777          |
| Not on table (1)                                                                                                    | incan a Rican                                                | 777<br>777                                                                              | 272                 |
| (may restrict the sample universe) Guate Guate G | remalan                                                      | 777                                                                                     | 777                 |

- Edit Table Layout:
  - Move Selected Geography to Columns:
    - Click, hold and drag Selected Geographies on the left side of the page up to the columns heading. This will give you a table layout similar to prefabricated ACS tables on data.census.gov, where each geography has its own column

| SELEC | T VARIABLES SELECT GEOGRAPHIES DA                                                        | TA CART (4) TABL                       | E LAYOUT DOWNLOAD                                                                  |                     |                                                                                               |              | ≽ |
|-------|------------------------------------------------------------------------------------------|----------------------------------------|------------------------------------------------------------------------------------|---------------------|-----------------------------------------------------------------------------------------------|--------------|---|
|       | Custom Table                                                                             |                                        | Table Preview<br>Drag and drop variables between sections on the left; see results | on table layout bek | ж.                                                                                            |              |   |
|       | Values in table cells" Options (1)<br>etermines order in list; cannot move to row/column | ^                                      | Values in table cells:                                                             |                     | Universe: selected geographies: Arizona; Hispanic recode (HISP): all except: Not Spanish/Hisp | panic/Latino |   |
|       | AGEP                                                                                     | 2 of 2 responses                       | Average of Age (AGEP)                                                              | Ŧ                   |                                                                                               |              |   |
|       | Columns (1)                                                                              | ^                                      |                                                                                    | Sex (SEX)           |                                                                                               |              |   |
|       | SEX                                                                                      | 2 of 2 responses                       | Hispanic recode (HISP)                                                             | Male                | Female                                                                                        |              |   |
| F     | Rows (2)                                                                                 |                                        | <ul> <li>Arizona (23)</li> </ul>                                                   |                     |                                                                                               | A            |   |
|       | 3 mws (maximum 2000)                                                                     | ^                                      | Mexican                                                                            |                     | 222                                                                                           | ???          |   |
|       | ELECTED GEOGRAPHIES<br>RELECTED GEOGRAPHIES                                              | 1 of 1 responses .<br>1 of 1 responses | Puerto Rican                                                                       |                     | 222                                                                                           | 222          |   |
|       | lisp                                                                                     | 23 of 24 responses                     | Cuban                                                                              |                     | 222                                                                                           | 222          |   |
|       |                                                                                          |                                        | Domincan                                                                           |                     | 222                                                                                           | 222          |   |
|       | Not on table (1)                                                                         | ^                                      | Costa Rican                                                                        |                     | 222                                                                                           | ???          |   |
| (     | may restrict the sample universe)                                                        |                                        | Guatemalan                                                                         |                     | 222                                                                                           | 222          |   |
| -     | AGEP_RC1                                                                                 | 2 of 2 responses                       | Honduran                                                                           |                     | 222                                                                                           | ???          |   |
|       |                                                                                          |                                        | Nicaraguan                                                                         |                     | 222                                                                                           | ???          |   |

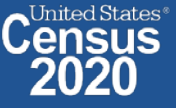

- Edit Table Layout:
  - Move AGEP\_RC1 to Rows: This will add categories in our table row for the population 0-49 and 50+
  - Move HISP to Not on Table: This will limit our universe to the Hispanic population (since we unchecked the box in the data cart for value 01 – Not Hispanic or Latino). Putting this in "Not in table" restricts our universe without providing detailed breakouts for each Hispanic category (Mexican, Puerto Rican, etc).

| Custom Table                                                                                       |                                      | Table Preview Drag and drop variables between a | sections on the left; see results o | n table layout bel |                                                                                                    |  |
|----------------------------------------------------------------------------------------------------|--------------------------------------|-------------------------------------------------|-------------------------------------|--------------------|----------------------------------------------------------------------------------------------------|--|
| 'Values in table cells" Options (1)<br>Determines order in list; cannot move to row/column<br>AGEP | 2 of 2 responses                     | Values in table cells: Average of Age (AGEP)    |                                     | Ŧ                  | Universe: selected geographies: Arizona; Hispanic recode (HISP): all except: Not Spanish/Hispanic/Latino |  |
| Columns (2)<br>2 columns (maximum 400)                                                             | ^                                    |                                                 | Selected Geographies                |                    |                                                                                                    |  |
| SELECTED GEOGRAPHIES<br>SEX                                                                        | 1 of 1 responses<br>2 of 2 responses |                                                 | Sex (SEX)                           |                    |                                                                                                    |  |
| Rows (1)<br>23 rows (maximum 2000)                                                                 | ^                                    | Hispanic recode                                 | Male                                | Female             |                                                                                                    |  |
| HISP                                                                                               | 23 of 24 responses                   | Mexican                                         |                                     | ???                | 222                                                                                                    |  |
| lot op tablo (1)                                                                                   |                                      | Cuban                                           |                                     | ???                | 777                                                                                                    |  |
| ay restrict the sample universe)                                                                   | ^                                    | Domincan                                        |                                     | ???                | 222                                                                                                    |  |
| AGEP RC1                                                                                           | 2 of 2 responses                     | Costa Rican                                     |                                     | ???                | 222                                                                                                    |  |
| AGEF_ROT                                                                                           | a or a responses                     | Guatemalan                                      |                                     | ???                | 777                                                                                                    |  |

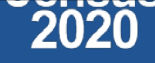

- Choose type of values in table cells
  - Change the "Value in table cells" option from Average of Age (AGEP) to Count. This will give you data for the total number of female Hispanics age 0-49 and 50+ in Arizona

| ELECT VARIABLES SELECT GEOGRAPHIES DA                                                              | ATA CART (4) TAB                     | LE LAYOUT DOWNLOAD                               |                             |                               |                    |                                                                                       | * |
|----------------------------------------------------------------------------------------------------|--------------------------------------|--------------------------------------------------|-----------------------------|-------------------------------|--------------------|---------------------------------------------------------------------------------------|---|
| 🖍 Custom Table                                                                                     |                                      | Table Preview<br>Drag and drop variables between | sections on the left; see i | results on table layout below | м.                 |                                                                                       |   |
| "Values in table cells" Options (1)<br>Determines order in list; cannot move to row/column<br>AGEP | 2 of 2 responses                     | Values in table cells:<br>Count                  |                             |                               | Universe: selecter | geographies: Arizona; Hispanic recode (HISP): all except: Not Spanish/Hispanic/Latino |   |
| Columns (2)<br>2 columns (maximum 400)                                                             | ^                                    | Average of Age (AGEP)                            | Arizona                     |                               |                    |                                                                                       |   |
| SELECTED GEOGRAPHIES<br>SEX                                                                        | 1 of 1 responses<br>2 of 2 responses | Age recode                                       | Sex (SEX)<br>Male           | Female                        |                    |                                                                                       |   |
| Rows (1)<br>2 rows (maximum 2000)                                                                  | ^                                    | Age S0+                                          |                             | ???                           | ???                |                                                                                       |   |
| AGEP_RC1                                                                                           | 2 of 2 responses                     | Age 0-49                                         |                             | ???                           | ???                |                                                                                       |   |
| Not on table (1)<br>(may restrict the sample universe)                                             | ^                                    |                                                  |                             |                               |                    |                                                                                       |   |
| HISP                                                                                               | 23 of 24 responses                   |                                                  |                             |                               |                    |                                                                                       |   |

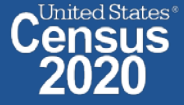

#### • Confirm Table Layout:

• Confirm table layout and click **View Table** in the lower right

| ues in table cells" Options (1)<br>mines order in list; cannot move to row/column<br>2 of 2 responses<br>Imns (2)<br>mns (maximum 400) | Values in table cells:<br>Count<br>Show Total |                      |      | niverse: selected geographies: Ari | zona; Hispanic recode (HIS | P): all except: Not Spanish | /Hispanic/Latino |  |
|----------------------------------------------------------------------------------------------------|-----------------------------------------------|----------------------|------|------------------------------------|----------------------------|-----------------------------|------------------|--|
| mines order in list; cannot move to row/column 2 of 2 responses Imns (2) mns (maximum 400)                                             | Count                                         |                      | -    |                                    |                            |                             |                  |  |
| mns (2)  nns (maximum 400)                                                                                                    | C Show Total                                  |                      |      |                                    |                            |                             |                  |  |
|                                                                                                    |                                               |                      |      |                                    |                            |                             |                  |  |
| CTED GEOGRAPHIES 1 of 1 responses                                                                                                    |                                               | Selected Geographies |      |                                    |                            |                             |                  |  |
| 2 of 2 responses                                                                                                    |                                               | Arizona              |      |                                    |                            |                             |                  |  |
| (1)                                                                                                    |                                               | Sex (SEX)            |      |                                    |                            |                             |                  |  |
| /S (1)<br>s (maximum 2000)                                                                                                    | Age recode                                    | Total Sex (SEX)      | Male | Female                             |                            |                             |                  |  |
| _RC1 2 of 2 responses                                                                                                    | M                                             |                      |      |                                    |                            |                             |                  |  |
| on table (1)                                                                                                    | 4 rrr (2)                                     |                      | 272  | 222                                | 772                        |                             |                  |  |
| restrict the sample universe)                                                                                                    | Age 0-49                                      |                      | ???  | 777                                | 7??                        |                             |                  |  |
| 23 of 24 responses                                                                                                    |                                               |                      |      |                                    |                            |                             |                  |  |

#### • View Table:

- There were an estimated 241,078 female Hispanic people age 50 and older in Arizona in 2018
- There were an estimated 885,009 female Hispanic people between ages 0 and 49 in AZ in 2018

| 🧪 Cust                              | tom Table                                                        |                      |                                                  |                                                                                  |           | CUSTOMIZE VARIABLES | DOWNLOAD / SHARE | DETAILS 🗸 |
|-------------------------------------|------------------------------------------------------------------|----------------------|--------------------------------------------------|----------------------------------------------------------------------------------|-----------|---------------------|------------------|-----------|
| Dataset:<br>Vintage:                | ACS 1-Year Estimates - Public Use Microdata Sample CHA<br>2018 - | INGE DATASET         |                                                  | Geography: 1 geographies selected CHANGE GEOGRAPHY Weighting: PUMS person weight |           |                     |                  |           |
| On Columns                          |                                                                  |                      | $\oplus$                                         | On Rows                                                                          |           |                     |                  | $\oplus$  |
| Selected Ge                         | ographies SEX                                                    |                      |                                                  | AGEP_RC1                                                                         |           |                     |                  |           |
| Not on Table                        |                                                                  |                      | $\oplus$                                         | "Values in table cells" Options                                                  |           |                     |                  | $\oplus$  |
| HISP                                |                                                                  |                      |                                                  | AGEP                                                                             |           |                     |                  |           |
| Values in table cel                 | ls:                                                              |                      | Universe: selected geographies: Arizona; Hispani | ic recode (HISP): all except: Not Spanish/Hispanic/Latino                        |           |                     |                  |           |
| Count                               |                                                                  | -                    |                                                  |                                                                                  |           |                     |                  |           |
| 🛑 Show To                           | otal                                                             |                      |                                                  |                                                                                  |           |                     |                  |           |
|                                     |                                                                  | Selected Geographies |                                                  |                                                                                  |           |                     |                  |           |
|                                     |                                                                  | Arizona              |                                                  |                                                                                  |           |                     |                  |           |
|                                     |                                                                  | Sex (SEX)            |                                                  |                                                                                  | _         |                     |                  |           |
| Age recode                          |                                                                  | Total Sex (SEX)      |                                                  | Male                                                                             |           | Female              |                  |           |
| <ul> <li>Total (2)</li> </ul>       |                                                                  |                      | 2,266,801                                        |                                                                                  | 1,140,714 |                     |                  | 1,126,087 |
| Age 50+                             |                                                                  |                      | 452,289                                          |                                                                                  | 211,211   |                     |                  | 241,078   |
| Age 0-49                            |                                                                  |                      | 1,814,512                                        |                                                                                  | 929,503   |                     |                  | 885,009   |
| ind Feedback<br>idscl.feedback@cens | sus.gov                                                          |                      |                                                  |                                                                                  |           |                     |                  |           |
| 27                                  | 2020CENSUS.GOV                                                   |                      |                                                  |                                                                                  |           |                     | START HERE >     | 2020      |

### Demo

Example 2:

Uninsured People Ages 40 and Over in the United States

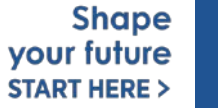

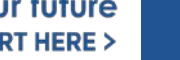

United States® SUS

### Table 2 – Uninsured by Age

#### Table 2.

32

#### Percentage of People by Type of Health Insurance Coverage by Age: 2017 and 2018

(Numbers in thousands. Margins of error in percentage points. Population as of March of the following year. For information on confidentiality protection, sampling error, nonsampling error, and definitions, see <a href="https://www2.census.gov/programs-surveys/cps">https://www2.census.gov/programs-surveys/cps</a> /techdocs/cpsmar19.pdf>)

|                           | Total   |         |      |                    |      |                    |                      |      |                    |           |                    |                      |      |                    |           |                      |                      |      |                    |          |                    |                      |  |
|---------------------------|---------|---------|------|--------------------|------|--------------------|----------------------|------|--------------------|-----------|--------------------|----------------------|------|--------------------|-----------|----------------------|----------------------|------|--------------------|----------|--------------------|----------------------|--|
|                           |         |         |      |                    |      |                    |                      |      | Any h              | ealth ins | surance            |                      |      |                    |           |                      |                      |      |                    | Iningura | 45                 |                      |  |
|                           | 2017    | 2018    | 20   | 17                 | 20   | 10                 |                      |      | Private I          | health ir | surance            | 5                    |      | Public h           | nealth in | surance <sup>4</sup> |                      |      |                    | ninsure  | u                  |                      |  |
| Characteristic            |         |         | 20   | 1/                 | 20.  | 18                 |                      | 20   | 17                 | 20        | 18                 |                      | 20   | 17                 | 20        | 18                   |                      | 20   | 17                 | 20       | 18                 |                      |  |
|                           |         |         |      | Margin             |      | Margin             | Change               |      | Margin             |           | Margin             | Change               |      | Margin             |           | Margin               | Change               |      | Margin             |          | Margin             | Change               |  |
|                           |         |         |      | of                 |      | of                 | (2018                |      | of                 |           | of                 | (2018                |      | of                 |           | of                   | (2018                |      | of                 |          | of                 | (2018                |  |
|                           |         |         | Per- | error <sup>2</sup> | Per- | error <sup>2</sup> | less                 | Per- | error <sup>2</sup> | Per-      | error <sup>2</sup> | less                 | Per- | error <sup>2</sup> | Per-      | error <sup>2</sup>   | less                 | Per- | error <sup>2</sup> | Per-     | error <sup>2</sup> | less                 |  |
|                           | Number  | Number  | cent | (±)                | cent | (±)                | 2017) <sup>1,*</sup> | cent | (±)                | cent      | (±)                | 2017) <sup>1,*</sup> | cent | (±)                | cent      | (±)                  | 2017) <sup>1,*</sup> | cent | (±)                | cent     | (±)                | 2017) <sup>1,*</sup> |  |
| Total                     | 322,490 | 323,668 | 92.1 | 0.2                | 91.5 | 0.2                | *-0.5                | 67.7 | 0.3                | 67.3      | 0.4                | -0.4                 | 34.8 | 0.3                | 34.4      | 0.3                  | *-0.4                | 7.9  | 0.2                | 8.5      | 0.2                | *0.5                 |  |
|                           |         |         |      |                    |      |                    |                      |      |                    |           |                    |                      |      |                    |           |                      |                      |      |                    |          |                    |                      |  |
| Age                       |         |         |      |                    |      |                    |                      |      |                    |           |                    |                      |      |                    |           |                      |                      |      |                    |          |                    |                      |  |
| Under age 65              | 271,424 | 270,881 | 90.8 | 0.2                | 90.0 | 0.2                | *-0.7                | 70.3 | 0.4                | 70.2      | 0.4                | -0.1                 | 23.6 | 0.3                | 22.8      | 0.3                  | *-0.8                | 9.2  | 0.2                | 10.0     | 0.2                | *0.7                 |  |
| Under age 19 <sup>6</sup> | 77,487  | 77,333  | 95.0 | 0.3                | 94.5 | 0.3                | *-0.6                | 61.6 | 0.6                | 61.8      | 0.7                | 0.2                  | 37.0 | 0.6                | 35.7      | 0.7                  | *-1.3                | 5.0  | 0.3                | 5.5      | 0.3                | *0.6                 |  |
| Aged 19 to 64             | 193,937 | 193,548 | 89.0 | 0.2                | 88.3 | 0.3                | *-0.8                | 73.8 | 0.4                | 73.5      | 0.4                | -0.2                 | 18.3 | 0.3                | 17.6      | 0.3                  | *-0.6                | 11.0 | 0.2                | 11.7     | 0.3                | *0.8                 |  |
| Aged 19 to 257            | 29,811  | 29,297  | 86.3 | 0.6                | 85.7 | 0.6                | -0.7                 | 70.0 | 0.8                | 69.9      | 0.9                | -0.1                 | 18.8 | 0.7                | 18.3      | 0.7                  | -0.5                 | 13.7 | 0.6                | 14.3     | 0.6                | 0.7                  |  |
| Aged 26 to 34             | 40,222  | 40,768  | 86.0 | 0.5                | 86.1 | 0.5                | Z                    | 70.4 | 0.7                | 71.3      | 0.8                | 1.0                  | 18.5 | 0.6                | 17.5      | 0.6                  | *-1.0                | 14.0 | 0.5                | 13.9     | 0.5                | Z                    |  |
| Aged 35 to 44             | 40,662  | 41,027  | 88.6 | 0.4                | 87.5 | 0.5                | *-1.0                | 75.0 | 0.6                | 73.7      | 0.6                | *-1.2                | 16.3 | 0.6                | 16.2      | 0.5                  | Z                    | 11.4 | 0.4                | 12.5     | 0.5                | *1.0                 |  |
| Aged 45 to 64             | 83,242  | 82,455  | 91.7 | 0.3                | 90.7 | 0.3                | *-1.0                | 76.1 | 0.5                | 75.8      | 0.5                | -0.4                 | 18.9 | 0.4                | 18.1      | 0.4                  | *-0.8                | 8.3  | 0.3                | 9.3      | 0.3                | *1.0                 |  |
| Aged 65 and older         | 51,066  | 52,788  | 99.0 | 0.1                | 99.1 | 0.1                | Z                    | 53.7 | 0.8                | 52.4      | 0.7                | *-1.3                | 94.2 | 0.3                | 94.1      | 0.3                  | -0.1                 | 1.0  | 0.1                | 0.9      | 0.1                | Z                    |  |

Prefabricated PS tables ovide ninsured by ge, but what we need ore etailed age eakouts?

United States®

Jensus

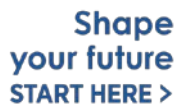

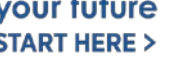

Visit Microdata Access at data.census.gov/mdat 

| S MDAT                     | × +                          |                                                    | _      | ð ×               |
|----------------------------|------------------------------|----------------------------------------------------|--------|-------------------|
| $\leftarrow \rightarrow C$ | ps://data.census.gov/mdat/#/ |                                                    | *      | • :               |
| BETA                       | A                            |                                                    |        | <b>^</b>          |
| Explore Data               |                              |                                                    |        |                   |
| Sele                       | ect a Data                   | set & Vintage                                      |        |                   |
|                            | Select Dataset               | ACS 1-Year Estimates - Public Use Microdata Sample | ·      |                   |
|                            | Select Vintage               | 2018<br>2018                                       | · ·    |                   |
| Send Feedback              |                              |                                                    | NEXT   |                   |
| cedsci.feedback@census.gov |                              | data.census.gov/mdat                               | )<br>S | Shap<br>our futur |

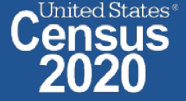

- Choose Dataset and Vintage:
  - Dataset CPS Annual Social and Economic (March) Supplement
  - Vintage MAR 2019
  - Click Next in the lower right

### Select a Dataset & Vintage

| - | Coloret Dotto ant | CBC Appuel Social and Economic (March) Supplement |  |
|---|-------------------|---------------------------------------------------|--|
|   | Select Dataset    | CPS Annual Social and Economic (March) Supplement |  |
|   |                   | CPSASEC                                           |  |

| _ |                |          |   |
|---|----------------|----------|---|
|   | Select Vintage | MAR 2019 | - |
|   |                | 201903   |   |

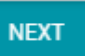

#### Search for Variables – Use the search box below "Variable" or "Label" to find your variables of interest

| Explore Data       Custom Table         Explore Data       Custom Table         Select VARIABLES       Select Geographics       Data CART (0)         TABLE LAYOUT       DOWNLOAD       Select at least one variable to start         filter by Topic                                                                                                    |                      | 5                          |                                                            |                  |                                     |             |                                       | _  |
|----------------------------------------------------------------------------------------------------|----------------------|----------------------------|------------------------------------------------------------|------------------|-------------------------------------|-------------|---------------------------------------|----|
| Explore Dats/ Microdetai Custom Table     Select VARIABLES     Select Geographies     Data CART (0)     Table LAYOUT     Differ by Topic     Showing 684 of 1008 Variables     Select at least one variable to start     Variable     Variable     Va                                                                                                    | BETA                 | A                          |                                                            |                  |                                     |             |                                       |    |
| SELECT VARIABLES       SELECT GEOGRAPHIES       DATA CART (0)       TABLE LAYOUT       DOWNLOAD         Filter by Topic                                                                                                    | Explore Data/ Microd | data/ Custom Table         |                                                            |                  |                                     |             |                                       |    |
| fifter by Topic       Reach is not enabled in this beta version       SEARCH         Showing 684 of 1008 Variables       Select at least one variable to start         Variable       Label       Number of Values       Type \overlap \overlap \ove                                                     | SELECT VARIABLES     | SELECT GEOGRAPHIES DATA CA | RT (0) TABLE LAYOUT DOWNLOAD                               |                  |                                     |             | *                                     | \$ |
| Showing 684 of 1008 Variable       Select at least on statule to start         Variable       Label       Number of Values       Type \$\$            A,AGE       Demographics, Age       1       Edited Items, Recodes, Topcodes       \$\$            A,AGE       Demographics, Sex       2       Edited Items       > DETAILS            PEAFWHN3       Demographics - past military service period of active duty       10       Edited Items       > DETAILS          PEAFWHN2       Demographics - past military service period of active duty       10       Edited Items       > DETAILS          PEAFWHN1       Demographics - past military service period of active duty       10       Edited Items       > DETAILS          PEAFWHN1       Demographics - past military service period of active duty       10       Edited Items       > DETAILS          PEAFWHN1       Demographics - past military service period of active duty       10       Edited Items       > DETAILS          PEAFWHN1       Demographics - past military service period of active duty       10       Edited Items       > DETAILS          PEAFWHN2       Demographics - past military service period of active duty       10       Edited Items       > DETAILS            PEAFWHN4       De                                                                                                    | filter by Topic      | >                          |                                                            | - Q Search i     | s not enabled in this beta version  |             | SEARCH                                | •  |
| Variable       Label       Number of Values       Type ₹         Image: Constraint of the constraint of the constraint of the | Showing 684 of 10    | 008 Variables              |                                                            |                  |                                     |             | Select at least one variable to start |    |
| AAGE       Demographics, Age       1       Edited Items, Recodes, Topcodes       ▼         AAGE       Demographics, Age       1       Edited Items       > DETAILS         A, SEX       Demographics, Sex       2       Edited Items       > DETAILS         PEAFWHN3       Demographics - past military service period of active duty       10       Edited Items       > DETAILS         PEAFWHN2       Demographics - past military service period of active duty       10       Edited Items       > DETAILS         PEAFWHN1       Demographics - past military service period of active duty       10       Edited Items       > DETAILS         PEAFWHN1       Demographics - past military service period of active duty       10       Edited Items       > DETAILS         PEAFWHN1       Demographics - past military service period of active duty       10       Edited Items       > DETAILS         PEAFWHN1       Demographics - past military service period of active duty       10       Edited Items       > DETAILS         PEAFWHN4       Demographics - past military service period of active duty       10       Edited Items       > DETAILS         PEAFWHN4       Demographics - past military service period of active duty       10       Edited Items       > DETAILS         PEAFWHN4       Demographics - past military service period of a                                                                                                    |                      | Variable                   | Label                                                      | Number of Values | Type Ŧ                              |             |                                       |    |
| AAGE       Demographics, Age       1       Edited Items       > DETAILS         AASEX       Demographics, Sex       2       Edited Items       > DETAILS         PEAFWHN3       Demographics - past military service period of active duty       10       Edited Items       > DETAILS         PEAFWHN2       Demographics - past military service period of active duty       10       Edited Items       > DETAILS         PEAFWHN1       Demographics - past military service period of active duty       10       Edited Items       > DETAILS         PEAFWHN1       Demographics - past military service period of active duty       10       Edited Items       > DETAILS         PEAFWHN1       Demographics - past military service period of active duty       10       Edited Items       > DETAILS         PEAFWHN2       PEAFEVER       Veteran status - ever served       3       Edited Items       > DETAILS         PEAFWHN4       Demographics - past military service period of active duty       10       Edited Items       > DETAILS         ALUSLHRS       Current job, Hours, usually worked at main job       4       Edited Items       > DETAILS         HUNITS       Number of Units in Structure-Household       5       Edited Items       > DETAILS                                                                                                    |                      |                            |                                                            |                  | (3) Edited Items, Recodes, Topcodes |             |                                       |    |
| A_SEX       Demographics, Sex       2       Edited Items       > DETAILS         PEAFWHN3       Demographics - past military service period of active duty       10       Edited Items       > DETAILS         PEAFWHN2       Demographics - past military service period of active duty       10       Edited Items       > DETAILS         PEAFWHN1       Demographics - past military service period of active duty       10       Edited Items       > DETAILS         PEAFWHN1       Demographics - past military service period of active duty       10       Edited Items       > DETAILS         PEAFWHN2       Demographics - past military service period of active duty       10       Edited Items       > DETAILS         PEAFWHN4       Demographics - past military service period of active duty       10       Edited Items       > DETAILS         PEAFWHN4       Demographics - past military service period of active duty       10       Edited Items       > DETAILS         PEAFWHN4       Demographics - past military service period of active duty       10       Edited Items       > DETAILS         AUSLHRS       Current job, Hours, usually worked at main job       4       Edited Items       > DETAILS         HUNITS       Number of Linits in Structure-Household       5       Edited Items       > DETAILS                                                                                                    |                      | A_AGE                      | Demographics, Age                                          | 1                | Edited Items                        | ✓ DETAILS   |                                       |    |
| PEAFWHN3       Demographics - past military service period of active duty       10       Edited Items       > DETAILS         PEAFWHN2       Demographics - past military service period of active duty       10       Edited Items       > DETAILS         PEAFWHN1       Demographics - past military service period of active duty       10       Edited Items       > DETAILS         PEAFWHN2       Demographics - past military service period of active duty       10       Edited Items       > DETAILS         PEAFWER       Veteran status - ever served       3       Edited Items       > DETAILS         PEAFWHN4       Demographics - past military service period of active duty       10       Edited Items       > DETAILS         PEAFWHN4       Demographics - past military service period of active duty       10       Edited Items       > DETAILS         PEAFWHN4       Demographics - past military service period of active duty       10       Edited Items       > DETAILS         ALUSLHRS       Current job, Hours, usually worked at main job       4       Edited Items       > DETAILS         HUNITS       Number of Lloits in Structure-Household       5       Edited Items       > DETAILS                                                                                                    |                      | A_SEX                      | Demographics, Sex                                          | 2                | Edited Items                        | ✓ DETAILS   |                                       |    |
| PEAFWHN2       Demographics - past military service period of active duty       10       Edited Items       DETAILS         PEAFWHN1       Demographics - past military service period of active duty       10       Edited Items       DETAILS         PEAFWER       Veteran status - ever served       3       Edited Items       DETAILS         PEAFWHN2       Demographics - past military service period of active duty       10       Edited Items       DETAILS         PEAFWHN4       Demographics - past military service period of active duty       10       Edited Items       DETAILS         PEAFWHN4       Demographics - past military service period of active duty       10       Edited Items       DETAILS         ALUSLHRS       Current job, Hours, usually worked at main job       4       Edited Items       DETAILS         HUNITS       Number of Units in Structure-Household       5       Edited Items       DETAILS                                                                                                    |                      | PEAFWHN3                   | Demographics - past military service period of active duty | 10               | Edited Items                        | ✓ DETAILS   |                                       |    |
| PEAFWHN1       Demographics - past military service period of active duty       10       Edited Items       > DETAILS         PEAFEVER       Veteran status - ever served       3       Edited Items       > DETAILS         PEAFWHN4       Demographics - past military service period of active duty       10       Edited Items       > DETAILS         ALUSLHRS       Current job, Hours, usually worked at main job       4       Edited Items       > DETAILS         HUNITS       Number of Linits in Structure-Household       5       Edited Items       > DETAILS                                                                                                    |                      | PEAFWHN2                   | Demographics - past military service period of active duty | 10               | Edited Items                        | ✓ DETAILS   |                                       |    |
| PEAFEVER       Veteran status - ever served       3       Edited Items       > DETAILS         PEAFWHN4       Demographics - past military service period of active duty       10       Edited Items       > DETAILS         A_USLHRS       Current job, Hours, usually worked at main job       4       Edited Items       > DETAILS         HUNITS       Number of Units in Structure-Household       5       Edited Items       > DETAILS                                                                                                    |                      | PEAFWHN1                   | Demographics - past military service period of active duty | 10               | Edited Items                        | V DETAILS   |                                       |    |
| PEAFWHN4       Demographics - past military service period of active duty       10       Edited Items       > DETAILS         A_USLHRS       Current job, Hours, usually worked at main job       4       Edited Items       > DETAILS         HUNITS       Number of Units in Structure-Household       5       Edited Items       >> DETAILS                                                                                                    |                      | PEAFEVER                   | Veteran status - ever served                               | 3                | Edited Items                        | ✓ DETAILS   |                                       |    |
| A_USLHRS       Current job, Hours, usually worked at main job       4       Edited Items       > DETAILS         HUNITS       Number of Units in Structure-Household       5       Edited Items       > DETAILS                                                                                                    |                      | PEAFWHN4                   | Demographics - past military service period of active duty | 10               | Edited Items                        | ✓ DETAILS   |                                       |    |
| HUNITS Number of Units in Structure-Household 5 Edited Items STRUCTURE Household                                                                                                    |                      | A_USLHRS                   | Current job, Hours, usually worked at main job             | 4                | Edited Items                        | ✓ DETAILS   |                                       |    |
|                                                                                                    |                      | HUNITS                     | Number of Units in Structure-Household                     | 5                | Edited Items                        | SZ DETALI S |                                       | •  |

- Select variable for Health Insurance Coverage Status:
  - Type "COV" in the Variable search box or type "health insurance" in the label search box
  - Click **Details** to browse information about this variable
  - Check the box to the left of COV to add the variable to your data cart

| Explore Data/ Microdata/ Custom Table   |                             |                                                                                    |                  |                                       |                                        |    |   |  |  |
|-----------------------------------------|-----------------------------|------------------------------------------------------------------------------------|------------------|---------------------------------------|----------------------------------------|----|---|--|--|
| SELECT VARIABLES                        | SELECT GEOGRAPHIES DATA CAR | RT (1) TABLE LAYOUT DOWNLOAD                                                       |                  |                                       |                                        | *  | ^ |  |  |
| filter by Topic                         |                             |                                                                                    | - Q Search       | is not enabled in this beta version   | SEARCH                                 |    |   |  |  |
| Showing 4 of 1008                       | Variables                   |                                                                                    |                  |                                       | Selected: 1 variable (3 columns, 1 row | v) |   |  |  |
|                                         | Variable Ŧ                  | Label 😴                                                                            | Number of Values | Type \Xi                              |                                        |    |   |  |  |
|                                         | cov                         | health insurance                                                                   |                  | (3) Edited Items, Recodes, Topcodes 🗧 |                                        |    |   |  |  |
|                                         | cov                         | Any health insurance coverage last year                                            | 3                | Edited Items                          | ∧ DETAILS                              |    |   |  |  |
| Description:                            |                             | Values:                                                                            |                  |                                       |                                        |    |   |  |  |
| Any health insurance coverage last year |                             | <ul> <li>0 Infant born after calendar year</li> <li>1 Yes</li> <li>2 No</li> </ul> |                  |                                       |                                        |    |   |  |  |
|                                         | NOW_COV                     | Currently covered by health insurance coverage                                     | 2                | Edited Items                          | ✓ DETAILS                              |    |   |  |  |
|                                         | NOW_HCOV                    | Any health insurance coverage in the HH (Now)                                      | 3                | Edited Items                          | ✓ DETAILS                              | •  |   |  |  |
|                                         |                             |                                                                                    |                  |                                       |                                        |    |   |  |  |

36

VIEW TABL
Select variable for Age:

14

- Type "A\_AGE" in the Variable search box or type "Age" in the label search box
- Check the box to the left of A\_AGE to add the variable to your data cart
- Notice the message at the top of the screen saying you will need to create your own categories (or recodes) for this variable if you want it shown in the table. (you will do this action in the Data Cart)

| This variable is                                 | This variable is continuous and can only go to "Values in table cells". Create a group (recode) to use elsewhere. "Demographics, Age (A_AGE)" |                               |                            |                                                                                                    |           |                                    |  |  |  |
|--------------------------------------------------|----------------------------------------------------------------------------------------------------|-------------------------------|----------------------------|----------------------------------------------------------------------------------------------------|-----------|------------------------------------|--|--|--|
| SELECT VARIABLES                                 | SELECT GEOGRAPHIES DATA C                                                                                                    | SART (2) TABLE LAYOUT DOWNLOA | ٩D                         |                                                                                                    |           | *                                  |  |  |  |
| filter by Topic                                  |                                                                                                    |                               | •                          | Q Search is not enabled in this beta                                                                                                    | i version | SEARCH                             |  |  |  |
| Showing 1 of 1008                                | Variables                                                                                                    | Ishel =                       | Number o                   | F Values Turne =                                                                                                    | Selecti   | ed: 2 variables (3 columns, 1 row) |  |  |  |
|                                                  | a_age                                                                                                    | ₹ age                         |                            | Type           Type           Type | Jes 🗧     |                                    |  |  |  |
|                                                  | A_AGE                                                                                                    | Demographics, Age             | 1                          | Edited Items                                                                                                    | ∧ DETAILS |                                    |  |  |  |
| Description:<br>Item 18d - Age<br>Universe = All |                                                                                                    |                               | Values:<br>• O to 85 Range |                                                                                                    |           |                                    |  |  |  |
|                                                  |                                                                                                    |                               |                            |                                                                                                    |           |                                    |  |  |  |

#### Select geography:

 Since we are getting the estimate for the United States, there is no need to make a selection. If no selection is made, the geography will automatically default to the United States

| SELECT VARIABLES     | SELECT GEOGRAPHIES         | DATA CART (2)       | TABLE LAYOUT | DOWNLOAD |              | ≽          |
|----------------------|----------------------------|---------------------|--------------|----------|--------------|------------|
| GEOGRAPHIES<br>State |                            |                     |              |          |              |            |
|                      |                            |                     |              |          |              |            |
| Dataset: CPS Annu    | al Social and Economic (Ma | rch) Supplement (20 | 1903) CHANGE |          |              | VIEW TABLE |
| 38 ⊑                 | COST CENZOZ - CON          |                     |              |          | START HERE > | 2020       |

#### Limit your universe:

- Click the Data Cart tab
- Click the COV variable on the left
- Uncheck the box for Infant born after calendar year (This action allows you to limit the universe to individuals who were present for the full calendar year reference period)

| Explore Data/ Microdata/ Custom Table                          |                                                                      |           |  |  |  |  |  |  |
|----------------------------------------------------------------|----------------------------------------------------------------------|-----------|--|--|--|--|--|--|
| SELECT VARIABLES SELECT GEOGRAPHIES DATA CART (2) TABLE LAYOUT | T DOWNLOAD                                                           | *         |  |  |  |  |  |  |
| Selected Variables (2)                                         | Any health insurance coverage last year (COV)                        | DETAILS ^ |  |  |  |  |  |  |
| A_AGE<br>1 of 1 responses                                      | + CREATE CUSTOM GROUP                                                |           |  |  |  |  |  |  |
| COV<br>2 of 3 responses                                        | Infant born after calendar year     0       Yes     1       No     2 |           |  |  |  |  |  |  |

ates® IS

- Categorize (recode) your variable:
  - Click the A\_AGE variable on the left
  - Click Create Custom Group to begin specifying your age categories (e.g. 0-39; 40 and over)

| Explore Data/ Microdata/ Custom Table                        |                                                                               |           |  |  |  |  |  |  |  |
|--------------------------------------------------------------|-------------------------------------------------------------------------------|-----------|--|--|--|--|--|--|--|
| SELECT VARIABLES SELECT GEOGRAPHIES DATA CART (2) TABLE LAYO | UT DOWNLOAD                                                                   | *         |  |  |  |  |  |  |  |
| Selected Variables (2)                                       | Demographics, Age (A_AGE)                                                     | DETAILS ^ |  |  |  |  |  |  |  |
| A_AGE  1 of 1 responses                                      | + CREATE CUSTOM GROUP       Include in<br>Universe     Response Label   Value |           |  |  |  |  |  |  |  |
| COV<br>2 of 3 responses                                      | Range 0 85                                                                    |           |  |  |  |  |  |  |  |

- Categorize (recode) your variable:
  - Click into Group label and type a label for the first category you want to create (e.g. 0-39)
  - Check the box next to the response category for this code (Range)
  - Edit the end range of age from 99 to **39**
  - Click Save Group

| SELECT VARIABLES SELECT GEOGRAPH | HIES DATA CART (3) T | TABLE LAYOUT | DOWNLOAD                                             | ≽  |
|----------------------------------|----------------------|--------------|------------------------------------------------------|----|
| Selected Variables (3)           |                      | _            | Demographics, Age recode                             | 2  |
| A_AGE<br>1 of 1 responses        |                      | •            | Age 0-39 Show on tab Group Label Age 0-39            | le |
| COV<br>2 of 3 responses          |                      | î            | 8 / 60  Add to Group Response Label Value Range 0 39 |    |
| A_AGE_RC1<br>1 of 1 responses    |                      | <b>i</b>     | CANCEL SAVE GROUP                                    | ,  |

- Categorize (recode) your variable:
  - Your first category Age 0-39 appears just below "Not Elsewhere Classified"
  - Click Edit Group for "Not Elsewhere Classified" to verify and rename the category

| SELECT VARIABLES SELECT GEOGRAPHIES DATA CART (3) TABLE LAYOUT                                            | DOWNLOAD                                                                                                    | ≽    |
|----------------------------------------------------------------------------------------------------|----------------------------------------------------------------------------------------------------|------|
| Selected Variables (3)   A_AGE   1 of 1 responses   COV   2 of 3 responses   A_AGE_RC1   2 of 2 responses | Demographics, Age recode     AUTO GROU Not Elsewhere Classified VALUES: 40:85  Age 0-39 VALUES: 0:39  EDIT GROU |      |
| Dataset: CPS Annual Social and Economic (March) Supplement (201903) CHANGE                                | VIEW TAB<br>YOUT TUTUTE                                                                                         |      |
| 19 2020CENSUS.GOV                                                                                         | START HERE >                                                                                                    | 2020 |

- Categorize (recode) your variable:
  - Click into Group Label and rename the category (e.g. Age 40+)
  - Click Save Group in the lower right

| Selected Variables (3)     | Demographics, Age recode          | AUTO GROUP        |
|----------------------------|-----------------------------------|-------------------|
| A_AGE<br>of 1 responses    | Group Label<br>Age 40+            | Show on table     |
| cov<br>of 3 responses      | Add to Group Response Label Value |                   |
| _AGE_RC1<br>of 2 responses | Between 40 and 85                 | CANCEL SAVE GROUP |
|                            | Age 0-39<br>VALUES: 0:39          | EDIT GROUP        |
|                            |                                   |                   |

#### Confirm variable selections

Confirm variable selections and click the Table Layout tab

| SELECT VARIABLES SELECT GEOGRAPHIES DATA CART (3)                              | TABLE LAYOUT DOWNLOAD                                                                                                    | ★                                                   |
|--------------------------------------------------------------------------------|----------------------------------------------------------------------------------------------------|-----------------------------------------------------|
| Selected Variables (3)<br>A_AGE<br>1 of 1 responses<br>COV<br>2 of 3 responses | <ul> <li>Demographics, Age recode</li> <li>Age 40+         <ul> <li>VALUES: 40:85</li> </ul> </li> <li>Age 0-39         <ul> <li>VALUES: 0:39</li> </ul> </li> </ul> | AUTO GROUP<br>EDIT GROUP<br>EDIT GROUP              |
| A_AGE_RC1<br>2 of 2 responses                                                  | •                                                                                                    |                                                     |
| Dataset: CPS Annual Social and Economic (March) Supplement (20                 | 1903) CHANGE                                                                                                    | VIEW TABLE                                          |
| 21 2020CENSUS-60V                                                              |                                                                                                    | Shape<br>your future<br>START HERE > Census<br>2020 |

View variable placement in the default table layout:

22

- Values in table cells Options When variables are shown here, you have more
  options to choose from in the drop down menu for "Values in table cells"
- Columns/Rows Variables will be shown in the table. By default, the table is
  providing data by geography (United States) for health insurance coverage status in
  the rows.
- Not on Table Can restrict the universe. By default, A\_AGE\_RC1 is not on the table, and it does not restrict the universe because the recode includes ages for all people (0-39 and 40+)

| SELECT VARIABLES SELECT GEOGRAPHIES                                                                             | DATA CART (3)      | TABLE LAYOUT DOWNLOAD                                                                                                    | * |   |
|----------------------------------------------------------------------------------------------------|--------------------|----------------------------------------------------------------------------------------------------|---|---|
| Custom Table "Values in table cells" Options (1) Determines order in list; cannot move to row/column A_AGE 1 of | f 1 responses      | Table Preview         Drag and drop variables between sections on the left; see results on table layout below.         Values in table cells:         Average of Demographics, Age (A_AGE) | ] |   |
| Columns (1)<br>2 columns (maximum 400)<br>COV 2 of                                                              | ▲<br>f 3 responses | Any health insurance coverage last year (COV)<br>Yes No                                                                                                    |   |   |
| Rows (0)<br>rows (maximum 2000)                                                                                 | ^                  | 222 222                                                                                                    |   |   |
| NOT ON TADIE (1)       (may restrict the sample universe)       A_AGE_RC1   2 of                                | f 2 responses      |                                                                                                    |   | l |

#### Edit Table Layout:

 Move A\_AGE\_RC1 to Rows: This will add categories in our table row for the population 0-39 and 40+

| SELECT VARIABLES SELECT GEOGRAPHIES DATA CART (3) TABLE LAYOUT DOWNLOAD                                                                                                    |                                                                                                    | *    |
|----------------------------------------------------------------------------------------------------|----------------------------------------------------------------------------------------------------|------|
| Custom Table  Values in table cells" Options (1) Determines order in list; cannot move to row/column  Label Column  Label Cells:  Table Preview  Drag and drop variables between sections on the left; see results  Values in table cells:  Average of Demographics, Age (A_AGE)                                  | on table layout below.<br>Universe: Any health insurance coverage last year (COV): all except: Infant born after calendar year | Ì    |
| Columns (1)       Any health insurance coverage last year (COV)         2 columns (maximum 400)       Yes         Cov       2 of 3 responses         Rows (0)       ^         Not on table (1)       ^         (may redirict the dumple universe)       2 of 2 responses         A_AGE_RC1       2 of 2 responses | No<br>??? ??                                                                                                    |      |
| Dataset: CPS Annual Social and Economic (March) Supplement (201903) CHANGE                                                                                                    | VIEW TA                                                                                                    | BLE  |
| 24 2020CENSUS.GOV                                                                                                    | your future<br>START HERE >                                                                                                    | 2020 |

- Choose type of values in table cells
  - Change the "Value in table cells" option from Average of Demographics, Age (A\_AGE) to Count. This will give you data for the total number of people age 0-39 and 40+ in the United States

| SELECT VARIABLES SELECT GEOGRAPHIES DATA CART (3)                                          | TABLE LAYOUT DOWNLO                                | AD                                        |                             |                                                                            | *     |
|--------------------------------------------------------------------------------------------|----------------------------------------------------|-------------------------------------------|-----------------------------|----------------------------------------------------------------------------|-------|
| Custom Table                                                                               | Table Preview<br>Drag and drop variables between s | ections on the left; see results on table | layout below.               |                                                                            |       |
| "Values in table cells" Options (1)<br>Determines order in list; cannot move to row/column | Values in table cells:                             |                                           | Universe: Any health insura | ance coverage last year (COV): all except: Infant born after calendar year |       |
| A_AGE 1 of 1 responses Columns (1)                                                         | Average of Demographics, Age                       | (A_AGE)                                   | ear (COV)                   |                                                                            |       |
| 2 columns (maximum 400)<br>COV 2 of 3 responses                                            | Demographics, Age recode                           | Yes                                       | No                          |                                                                            |       |
| Rows (1)<br>2 rows (maximum 2000)                                                          | Age 40+<br>Age 0-39                                | ???<br>???                                | ???<br>???                  |                                                                            |       |
| A_AGE_RC1 2 of 2 responses                                                                 |                                                    |                                           |                             |                                                                            |       |
| Not on table (0)<br>(may restrict the sample universe)                                     |                                                    |                                           |                             |                                                                            |       |
|                                                                                            |                                                    |                                           |                             |                                                                            | -     |
| Dataset: CPS Annual Social and Economic (March) Supplement (20                             | 01903) CHANGE                                      |                                           |                             | VIEW                                                                       | TABLE |
| 22 5050CEN202.00V                                                                          |                                                    |                                           |                             | START HERE >                                                               | ZUZU  |

#### • Confirm Table Layout:

Confirm table layout and click View Table in the lower right

≶ SELECT VARIABLES SELECT GEOGRAPHIES DATA CART (3) TABLE LAYOUT DOWNLOAD Table Preview Custom Table Drag and drop variables between sections on the left; see results on table layout below "Values in table cells" Options (1) Values in table cells: Universe: Any health insurance coverage last year (COV): all except: Infant born after calendar year  $\sim$ Determines order in list; cannot move to row/column Count -A\_AGE 1 of 1 responses Columns (1) Show Total  $\sim$ 2 columns (maximum 400) Any health insurance coverage last year (COV) 2 of 3 responses COV Demographics, Age recode Total Yes No Rows (1)  $\sim$ 2 rows (maximum 2000) ??? (2) 0 0 0 2 of 2 responses A\_AGE\_RC1 ??? ??? ??? Age 40+ ??? ??? ??? Age 0-39 Not on table (0)  $\sim$ (may restrict the sample universe)

Dataset: CPS Annual Social and Economic (March) Supplement (201903) CHANGE

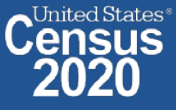

VIEW TABLE

#### • View Table:

- There were an estimated 10,595,053 uninsured people age 40 and older in the US in 2018
- There were an estimated 16,867,235 uninsured people between ages 0 and 39 in US in 2018

| 🧪 Cust              | tom Table                                       |                                       |                                  |                    |              |                                        | c      | CUSTOMIZE VARIABLES | DOWNLOAD / SHARE | DETAILS 🗸 |
|---------------------|-------------------------------------------------|---------------------------------------|----------------------------------|--------------------|--------------|----------------------------------------|--------|---------------------|------------------|-----------|
| Dataset:            | CPS Annual Social and Economic (March) Suppleme | nt CHANGE DATASET                     |                                  | G                  | Jeography:   | 0 geographies selected CHANGE GEO      | GRAPHY |                     |                  |           |
| Vintage:            | MAR 2019                                        |                                       |                                  | v                  | Veighting:   | Weight, March supplement - Pe          | rson   | -                   |                  |           |
| On Columns          |                                                 |                                       |                                  | $\oplus$           | On Rows      |                                        |        |                     |                  | $\oplus$  |
| COV                 |                                                 |                                       |                                  |                    | A_AGE_       | RC1                                    |        |                     |                  |           |
| Not on Table        |                                                 |                                       |                                  | $\oplus$           | "Values i    | n table cells" Options                 |        |                     |                  | $\oplus$  |
|                     |                                                 |                                       |                                  |                    | A_AGE        |                                        |        |                     |                  |           |
| Values in table cel | ls:                                             |                                       | Universe: Any health insurance o | coverage last year | (COV): all e | xcept: Infant born after calendar year |        |                     |                  |           |
| Count               |                                                 | Ŧ                                     | -                                |                    |              |                                        |        |                     |                  |           |
| 🛑 Show To           | otal                                            |                                       |                                  |                    |              |                                        |        |                     |                  |           |
|                     |                                                 | Any health insurance coverage last ye | ar (COV)                         |                    |              |                                        |        |                     |                  |           |
| Demographics, A     | ge recode                                       | Total                                 |                                  | Yes                |              |                                        | No     |                     |                  |           |
| ✓ Total (2)         |                                                 |                                       | 323,668,441                      |                    |              | 296,206,153                            |        |                     | 27,462,288       |           |
| Age 40+             |                                                 |                                       | 154,826,992                      |                    |              | 144,231,939                            |        |                     | 10,595,053       |           |
| Age 0-39            |                                                 |                                       | 168,841,449                      |                    |              | 151,974,214                            |        |                     | 16,867,235       |           |
|                     |                                                 |                                       |                                  |                    |              |                                        |        |                     |                  |           |
|                     |                                                 |                                       |                                  |                    |              |                                        |        |                     |                  |           |
|                     |                                                 |                                       |                                  |                    |              |                                        |        |                     |                  |           |

Send Feedback cedsci.feedback@census.gov

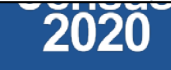

## Demo

Example 3:

Work from Home by Detailed Industry in Arizona

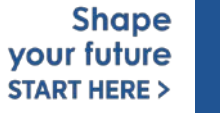

United States®

50

### Table B08126 – Worked at Home by Industry

| MEANS OF TRANSPORTATION TO WORK BY INDUSTRY           Survey/Program: American Community Survey         Product: 2018: ACS 1-Ye           TableID: B08126         Universe: Workers 16 ye | ar Estimates Detailed Tables<br>ars and over | CUSTON          | MIZE TABL |
|----------------------------------------------------------------------------------------------------|----------------------------------------------|-----------------|-----------|
|                                                                                                    | Arizona                                      |                 |           |
| Label                                                                                                    | Estimate                                     | Margin of Error |           |
| Manufacturing                                                                                                    | 5,721                                        | ±1,167          |           |
| Wholesale trade                                                                                                    | 1,175                                        | ±508            | ]         |
| Retail trade                                                                                                    | 12,673                                       | ±2,256          |           |
| Transportation and warehousing, and utilities                                                                                                    | 8,193                                        | ±1,846          | ]         |
| Information                                                                                                    | 1,220                                        | ±583            | ]         |
| Finance and insurance, and real estate and rental and leasing                                                                                                    | 4,076                                        | ±1,137          | 1         |
| Professional, scientific, and management, and administrative and waste management services                                                                                                | 9,961                                        | ±1,888          | 1         |
| Educational services, and health care and social assistance                                                                                                    | 15,892                                       | ±2,693          | 1         |
| Arts, entertainment, and recreation, and accommodation and food services                                                                                                    | 12,902                                       | ±2,272          | 1         |
| Other services (except public administration)                                                                                                    | 3,614                                        | ±1,191          | 1         |
| Public administration                                                                                                    | 3,005                                        | ±879            | 1         |
| Armed forces                                                                                                    | 580                                          | ±389            | ]         |
| ✓ Worked at home:                                                                                                    | 214,693                                      | ±9,934          |           |
| Agriculture, forestry, fishing and hunting, and mining                                                                                                    | 1,983                                        | ±603            |           |
| Construction                                                                                                    | 8,044                                        | ±1,941          |           |
| Manufacturing                                                                                                    | 12,389                                       | ±2,069          |           |
| Wholesale trade                                                                                                    | 6,846                                        | ±1,252          |           |
| Retail trade                                                                                                    | 16,148                                       | ±2,259          |           |
| Transportation and warehousing, and utilities                                                                                                    | 5,305                                        | ±1,428          |           |
| Information                                                                                                    | 6,759                                        | ±1,545          |           |
| Finance and insurance, and real estate and rental and leasing                                                                                                    | 35,029                                       | ±3,122          |           |

Annually released prefabricated ACS tables provide data about individuals who worked from home for 14 industries, but what if we want this data for more detailed industries?

> Shape your future START HERE >

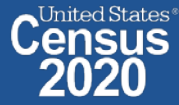

Visit Microdata Access at data.census.gov/mdat 

| S MDAT                     | × +                          |                                                    | _      | ð ×               |
|----------------------------|------------------------------|----------------------------------------------------|--------|-------------------|
| $\leftarrow \rightarrow C$ | ps://data.census.gov/mdat/#/ |                                                    | *      | • :               |
| BETA                       | A                            |                                                    |        | <b>^</b>          |
| Explore Data               |                              |                                                    |        |                   |
| Sele                       | ect a Data                   | set & Vintage                                      |        |                   |
|                            | Select Dataset               | ACS 1-Year Estimates - Public Use Microdata Sample | ·      |                   |
|                            | Select Vintage               | 2018<br>2018                                       | · ·    |                   |
| Send Feedback              |                              |                                                    | NEXT   |                   |
| cedsci.feedback@census.gov |                              | data.census.gov/mdat                               | )<br>S | Shap<br>our futur |

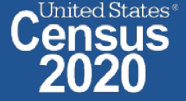

- Choose Dataset and Vintage:
  - Dataset ACS 1-Year Estimates Public Use Microdata Sample
  - Vintage 2018
  - Click Next in the lower right

| Select a Data  | aset & Vintage                                     |       |  |
|----------------|----------------------------------------------------|-------|--|
| Select Dataset | ACS 1-Year Estimates - Public Use Microdata Sample | •     |  |
| Select Vintage | <b>2018</b>                                        | Ţ     |  |
|                |                                                    | NEXT  |  |
|                |                                                    | Shape |  |

uited States®

your future

START HERE >

#### Search for Variables: Use the search box below "Variable" or "Label" to find your variables of interest

| BETA                 |                                       |                                                               |                  |                                   |                                    |     |
|----------------------|---------------------------------------|---------------------------------------------------------------|------------------|-----------------------------------|------------------------------------|-----|
| Explore Data/ Microd | ata/ Custom Table                     |                                                               |                  |                                   |                                    |     |
| SELECT VARIABLES     | SELECT GEOGRAPHIES DATA CART (0       | ) TABLE LAYOUT DOWNLOAD                                       |                  |                                   |                                    | *   |
| filter by Topic      |                                       |                                                               |                  | not enabled in this beta version  | SEARCH                             |     |
| Showing 214 of 50    | 17 Variables                          |                                                               |                  |                                   | Select at least one variable to st | art |
|                      | Variable                              | Label                                                         | Number of Values | Туре \Xi                          |                                    |     |
|                      | · · · · · · · · · · · · · · · · · · · | <b>=</b>                                                      | ·                | (3) Edited Items,Estimate,Recodes |                                    |     |
|                      | AGEP                                  | Age                                                           | 2                | Estimate                          | ✓ DETAILS                          |     |
|                      | ANC                                   | Ancestry categorization                                       | 5                | Edited Items                      | ✓ DETAILS                          |     |
|                      | DRIVESP                               | Number of vehicles calculated from JWRI                       | 7                | Estimate                          | ✓ DETAILS                          |     |
|                      | FES                                   | Family type and employment status                             | 9                | Estimate                          | ✓ DETAILS                          |     |
|                      | FPARC                                 | Presence, age of related children                             | 5                | Recodes                           | ✓ DETAILS                          |     |
|                      | GRPIP                                 | Gross rent as a percentage of household income past 12 months | 3                | Estimate                          | ✓ DETAILS                          |     |
|                      | HISP                                  | Hispanic recode                                               | 24               | Recodes                           | ✓ DETAILS                          |     |
|                      | JWAP                                  | Time of arrival at work categorization                        | 286              | Edited Items                      | ✓ DETAILS                          |     |
|                      | JWDP                                  | Time of departure for work - hour and minute                  | 151              | Estimate                          | ✓ DETAILS                          |     |
|                      | JWMNP                                 | Travel time to work                                           | 2                | Estimate                          | ✓ DETAILS                          |     |
|                      | NUCLE.                                | 1/_bill                                                       | 44               | Fastana                           | - BETTING                          | •   |

VIEW TABLE

Select variable for Transportation to Work:

55

- Type "JWTR" in the Variable search box or type "Work" in the label search box
- Check the box to the left of JWTR to add the variable to data cart

| ving 2 of 507 Variables           |                                    |                                                                                                    | Selected: 1 variable (13 columns, 1 | row)  |
|-----------------------------------|------------------------------------|----------------------------------------------------------------------------------------------------|-------------------------------------|-------|
| Variable \Xi                      | Label \Xi                          | Number of Values Type \Xi                                                                                                    |                                     |       |
| jwtr                              | work                               |                                                                                                    | e,Recode \Xi                        |       |
| JWTR                              | Transportation to work             | 13 Edited Items                                                                                                    | ∧ DETAILS                           |       |
|                                   |                                    | <ul> <li>1 Car/truck/van</li> <li>2 Bus or trolley bus</li> <li>3 Streetcar or trolley car (carro publico in Puerto Ric</li> <li>4 Subway or elevated</li> <li>5 Railroad</li> </ul> | co)<br>•                            | ₽     |
| et: ACS 1-Year Estimates - Public | Use Microdata Sample (2018) CHANGE |                                                                                                    | VIEW                                | TABLE |
|                                   |                                    |                                                                                                    |                                     |       |

- Select variable for Industry:
  - Type "INDP" in the Variable search box or type "Industry" in the label search box
  - Check the box to the left of INDP to add the variable to your data cart

| SELECT VARIABLES SELECT GEOGR         | APHIES DATA CART (2) TABLE LAYOUT                                                                                                    | DOWNLOAD                                                                   |                                        | *                    |
|---------------------------------------|----------------------------------------------------------------------------------------------------|----------------------------------------------------------------------------|----------------------------------------|----------------------|
| Showing 2 of 507 Variables            |                                                                                                    |                                                                            | Selected: 2 variables (13 columns, 271 | rows)                |
| Variable \Xi                          | Label \Xi                                                                                                    | Number of Values Type \Xi                                                  |                                        |                      |
| lindp                                 | industry                                                                                                    | Ţ (3) Edited Items,                                                        | Estimate,Recode ਵ                      |                      |
| INDP                                  | Industry recode for 2018 and later                                                                                                    | ba 271 Recodes                                                             | ✓ DETAILS                              |                      |
| Description:                          | Values:                                                                                                    |                                                                            |                                        |                      |
|                                       | <ul> <li>169 N/A (less than 16 years old</li> <li>0170 AGR-Crop Production</li> <li>0180 AGR-Animal Production A</li> <li>0190 AGR-Forestry Except Logg</li> </ul> | l/NILF who last worked more than 5 years ago or<br>And Aquaculture<br>ging | never worked)                          |                      |
| Dataset: ACS 1-Year Estimates - Publi | ic Use Microdata Sample (2018) CHANGE                                                                                                    |                                                                            | VIEW                                   | TABLE                |
|                                       |                                                                                                    |                                                                            |                                        | Shape<br>your future |

- Select geography:
  - Click the SELECT GEOGRAPHIES tab
  - Click State and Arizona

| SELECT VARIABLES                           | S DATA CART (2) TABLE LAYOUT DOWNLOAD                                                                              | *       |
|--------------------------------------------|----------------------------------------------------------------------------------------------------|---------|
| GEOGRAPHIES                                | STATE                                                                                                    |         |
| Region                                     | Alabama Alaska                                                                                                    |         |
| Division                                   | Z Arizona                                                                                                    |         |
| State                                      | California                                                                                                    |         |
| Public Use Microdata Area (PUMA)           | <ul> <li>Colorado</li> <li>Connecticut</li> <li>Delaware</li> <li>District of Columbia</li> <li>Florida</li> </ul> |         |
| Arizona 🛞                                  |                                                                                                    |         |
| Dataset: ACS 1-Year Estimates - Public Use | Microdata Sample (2018) CHANGE                                                                                     | N TABLE |
| 57 2020CENSUS.G                            | your future<br>START HERE >                                                                                        | 2020    |

#### Limit your universe:

- Click the DATA CART tab
- Click the JWTR variable on the left
- Uncheck the box for Include in Universe

| SEL | ECT VARIABLES SELECT GEOGRAPHIES DATA CART (2) TABLE LAYOUT | DOWNLOAD               |                                                         |       |           | ≽ |
|-----|-------------------------------------------------------------|------------------------|---------------------------------------------------------|-------|-----------|---|
|     |                                                             |                        |                                                         |       |           |   |
|     | Selected Variables (2)                                      | Transportation to      | work (JWTR)                                             |       | DETAILS 🔨 |   |
|     |                                                             | + CREATE CUSTOM G      | ROUP                                                    |       |           |   |
|     | JWTR<br>13 of 13 responses                                  | Include in<br>Universe | Response Label                                          | Value |           |   |
|     |                                                             |                        | -                                                       |       |           | 4 |
|     |                                                             |                        | Not in universe - missing                               | 0     |           |   |
|     | 2/1 of 2/1 responses                                        |                        | Car/truck/van                                           | 1     |           |   |
|     |                                                             |                        | Bus or trolley bus                                      | 2     |           |   |
|     |                                                             |                        | Streetcar or trolley car (carro publico in Puerto Rico) | 3     |           |   |
|     |                                                             |                        | Subway or elevated                                      | 4     |           |   |
|     |                                                             |                        | Railroad                                                | 5     |           |   |
|     |                                                             |                        | Ferry boat                                              | 6     |           |   |
|     |                                                             |                        | Taxicab                                                 | 7     |           |   |
|     |                                                             |                        | Motorcycle                                              | 8     |           |   |
|     |                                                             |                        | Bicycle                                                 | 9     |           |   |
|     |                                                             |                        | Walked                                                  | 10    |           |   |
|     |                                                             |                        | Worked At Home                                          | 11    |           | • |

÷ .

#### • Limit your universe:

• Check the box for **Worked At Home** 

| SELECT VARIABLES SELECT GEOGRAPHIES DATA CART (2) TABLE LAYOUT | DOWNLOAD                                                                                                    | *   |
|----------------------------------------------------------------|----------------------------------------------------------------------------------------------------|-----|
| JWTR<br>1 of 13 responses                                      | + CREATE CUSTOM GROUP                                                                                                    | _   |
| INDP<br>271 of 271 responses                                   | Image: Second second second | _ = |
|                                                                | Streetcar or trolley car (carro publico in Puerto Rico)     3       Subway or elevated     4       Railroad     5                                                                                                    |     |
|                                                                | Image: Perry boat     0       Image: Taxicab     7       Image: Motorcycle     8       Image: Bicycle     9                                                                                                    |     |
|                                                                | Walkad     10       Worked At Home     11       Other     12                                                                                                    | •   |

Dataset: ACS 1-Year Estimates - Public Use Microdata Sample (2018) CHANGE

VIEW TABLE

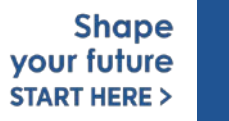

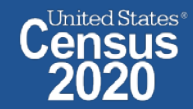

 $\mathbf{T} = \mathbf{T}$ 

#### Confirm variable selections

Confirm variable selections and click the Table Layout tab

| SELECT VARIABLES SELECT GEOGRAPHIES DATA CART (2) TABLE LAYOUT | DOWNLOAD               |                                                         |       | *         |  |
|----------------------------------------------------------------|------------------------|---------------------------------------------------------|-------|-----------|--|
| Selected Variables (2)                                         | Transportation to v    | work (JWTR)                                             |       | DETAILS A |  |
| JWTR                                                           | + CREATE CUSTOM GR     | OUP                                                     |       |           |  |
| 1 of 13 responses                                              | Include in<br>Universe | Response Label                                          | Value |           |  |
| INDP                                                           |                        | Not in universe - missing                               | 0     | Ę         |  |
| 271 of 271 responses                                           |                        | Car/truck/van<br>Bus or trolley bus                     | 1 2   |           |  |
|                                                                |                        | Streetcar or trolley car (carro publico in Puerto Rico) | 3     |           |  |
|                                                                |                        | Subway or elevated                                      | 4     |           |  |
|                                                                |                        | Ferry boat                                              | 6     |           |  |
|                                                                |                        | Taxicab                                                 | 7     |           |  |
|                                                                |                        | Motorcycle                                              | 8     |           |  |
|                                                                |                        | Bicycle                                                 | 9     |           |  |
|                                                                |                        | Worked At Home                                          | 11    |           |  |
| 1                                                              | -                      |                                                         |       |           |  |

Dataset: ACS 1-Year Estimates - Public Use Microdata Sample (2018) CHANGE

VIEW TABLE

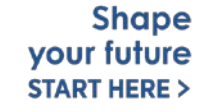

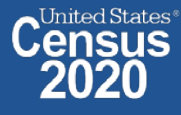

- View variable placement in the default table layout:
  - Columns/Rows Variables will be shown in the table. By default, the table is
    providing data for the population who worked at home in the columns, with the
    geography (Arizona) and detailed industries in the rows

| SELECT VARIABLES SELECT GEOGRAPHIES DATA CART (2)                                          | TABLE LAYOUT DOWNLOAD                                                                      |                                                                                        | ≽        |
|--------------------------------------------------------------------------------------------|--------------------------------------------------------------------------------------------|----------------------------------------------------------------------------------------|----------|
| Custom Table                                                                               | Table Preview Drag and drop variables between sections on the left; see results on table l | yout below.                                                                            | <b>^</b> |
| "Values in table cells" Options (0)<br>Determines order in list; cannot move to row/column | Values in table cells:                                                                     | Universe: selected geographies: Arizona; Transportation to work (JWTR): Worked At Home |          |
| Columns (1)<br>1 columns (maximum 400)                                                     | Show Total                                                                                 |                                                                                        | _        |
| JWTR 1 of 13 responses                                                                     |                                                                                            | Transportation to work (JWTR)                                                          |          |
| Rows (2) ^                                                                                 | Industry recode for 2018 and later based on 2017 IND codes (INDP)                          | Worked At Home                                                                         |          |
| SELECTED GEOGRAPHIES 1 of 1 responses                                                      | ??? (271)                                                                                  |                                                                                        |          |
| INDP 271 of 271 responses                                                                  | <ul> <li>Arizona (271)</li> </ul>                                                          |                                                                                        |          |
| Not on table (0)                                                                           | N/A (less than 16 years old/NILF who last worked more than 5 year                          | ago or never worked)                                                                   | ??       |
| (may restrict the sample universe)                                                         | AGR-Crop Production                                                                        |                                                                                        | 22       |
|                                                                                            | AGR-Animal Production And Aquaculture                                                      |                                                                                        | 22       |
|                                                                                            | AGR-Forestry Except Logging                                                                |                                                                                        | ?? 🗸 🗸   |

- Edit Table Layout:
  - Move Selected Geography to Columns:
    - Click, hold and drag Selected Geographies on the left side of the page up to the columns heading. This will give you a table layout similar to prefabricated ACS tables on data.census.gov, where each geography has its own column

| SEL | ECT VARIABLES SELECT GEOGRAPHIES DA                                                        | ATA CART (2) | TABLE LAYOUT DOWNLOAD                                                                       |                              |                                                            | ≽          |
|-----|--------------------------------------------------------------------------------------------|--------------|---------------------------------------------------------------------------------------------|------------------------------|------------------------------------------------------------|------------|
|     | 🖍 Custom Table                                                                             |              | Table Preview Drag and drop variables between sections on the left; see results on table la | yout below.                  |                                                            |            |
|     | "Values in table cells" Options (0)<br>Determines order in list; cannot move to row/column | ^            | Values in table cells:                                                                      | Universe: selected geographi | es: Arizona; Transportation to work (JWTR): Worked At Home |            |
| <   | Columns (1)<br>1 columns (maximum 400)                                                     | ^            | Show Total                                                                                  |                              |                                                            |            |
|     | JWTR 1 of 13 m                                                                             | esponses     |                                                                                             |                              | Transportation to work (JWTR)                              |            |
|     | Rows (2)                                                                                   | ^            | Industry recode for 2018 and later based on 2017 IND codes (INDP)                           |                              | Worked At Home                                             |            |
|     | SELECTED GEOGRAPHIES 1 of 1 m<br>SELECTED GEOGRAPHIES 1 of 1 m                             | esponses -   | ??? (271)                                                                                   |                              |                                                            |            |
|     | INDP 271 of 271 n                                                                          | esponses     | <ul> <li>Arizona (271)</li> </ul>                                                           |                              |                                                            |            |
|     | Not on table (0)                                                                           |              | N/A (less than 16 years old/NILF who last worked more than 5 years                          | ago or never worked)         | ?                                                          | 2          |
|     | (may restrict the sample universe)                                                         | ~            | AGR-Crop Production                                                                         |                              | ?                                                          | 2          |
| L   |                                                                                            |              | AGR-Animal Production And Aquaculture                                                       |                              | ?                                                          | 2          |
|     |                                                                                            |              | AGR-Forestry Except Logging                                                                 |                              | ?                                                          | ? <b>•</b> |

#### • Edit Table Layout:

 Move JWTR to Not on Table: This will limit our universe to the population that worked at home. Putting this in "Not in table" restricts our universe without cluttering up our table with a repeating label for "Worked at Home."

| SELE | ECT VARIABLES SELECT GEOGRAPHIES DATA CART (                                               | 2) TABLE LAYOUT DOWNLO                                         | AD                                        |                                                                                        | ≽   |
|------|--------------------------------------------------------------------------------------------|----------------------------------------------------------------|-------------------------------------------|----------------------------------------------------------------------------------------|-----|
|      | 🖍 Custom Table                                                                             | Table Preview<br>Drag and drop variables between s             | ections on the left; see results on table | layout below.                                                                          |     |
|      | "Values in table cells" Options (0)<br>Determines order in list; cannot move to row/column | Values in table cells:                                         |                                           | Universe: selected geographies: Arizona; Transportation to work (JWTR): Worked At Home |     |
|      | Columns (2) ^                                                                              | Show Total                                                     |                                           |                                                                                        | 11  |
|      | SELECTED GEOGRAPHIES 1 of 1 responses JWTR 1 of 13 responses                               |                                                                | Selected Geographies                      |                                                                                        |     |
|      | Rows (1)<br>271 rows (maximum 2000)                                                        |                                                                | Transportation to work (JWTR)             |                                                                                        |     |
|      | INDP 271 of 271 responses                                                                  | later based on 2017 IND codes                                  | Worked At Home                            |                                                                                        | _   |
|      | (may restrict the sample universe)                                                         | <ul> <li>??? (271)</li> <li>N/A (less than 16 years</li> </ul> | 2772                                      |                                                                                        |     |
|      |                                                                                            | AGR-Crop Production                                            | 277                                       |                                                                                        | -   |
| D    | ataset: ACS 1-Year Estimates - Public Use Microdata Sample (                               | (2018) CHANGE                                                  |                                           | VIEW TAI                                                                               | BLE |

LULU

#### • Confirm Table Layout:

• Confirm table layout and click **View Table** in the lower right

| SELECT VARIABLES SELECT GEOGRAPHIES DATA CART (2)                                                                                                    | TABLE LAYOUT DOWNLO                                                                         | AD                                          |                                                                                        | *              |
|----------------------------------------------------------------------------------------------------|---------------------------------------------------------------------------------------------|---------------------------------------------|----------------------------------------------------------------------------------------|----------------|
| Custom Table                                                                                                    | Table Preview<br>Drag and drop variables between s                                          | ections on the left; see results on table l | ayout below.                                                                           |                |
| "Values in table cells" Options (0)       ^         Determines order in list; cannot move to row/column       ^         Columns (1)       ^         1 columns (maximum 400)       ^ | Values in table cells:<br>Count                                                             | ~                                           | Universe: selected geographies: Arizona; Transportation to work (JWTR): Worked At Home |                |
| SELECTED GEOGRAPHIES     1 of 1 responses       Rows (1)     ^       271 rows (maximum 2000)                                                                                        | Industry recode for 2018 and<br>later based on 2017 IND codes                               | Selected Geographies<br>Arizona             |                                                                                        |                |
| INDP         271 of 271 responses           Not on table (1)<br>(may restrict the sample universe)         ^                                                                        | <ul> <li>??? (271)</li> <li>N/A (less than 16 years</li> <li>AGR-Crop Production</li> </ul> | 0 277 277 277                               |                                                                                        |                |
| JWTR 1 of 13 responses                                                                                                    | AGR-Animal Production<br>AGR-Forestry Except Lo<br>AGR-Logging                              | 777<br>777<br>777                           |                                                                                        | Ŧ              |
| Dataset: ACS 1-Year Estimates - Public Use Microdata Sample (20                                                                                                    | 18) CHANGE                                                                                  |                                             | VIEW TAR                                                                               | BLE            |
| 64 2020CENSUS.GOV                                                                                                    |                                                                                             |                                             | Shape<br>your future<br>START HERE >                                                   | United States® |

• View Table:

The estimated number of individuals in the Crop Production industry that worked at home in Arizona is 252.

| Custom Table                                                                                                    |                             |                         |                        |                                                              | CUSTOMIZE VARIABLES | DOWNLOAD / SHARE | DETAILS 🗸 |
|----------------------------------------------------------------------------------------------------|-----------------------------|-------------------------|------------------------|--------------------------------------------------------------|---------------------|------------------|-----------|
| Dataset:     ACS 1-Year Estimates - Public Use Microdata Sample     CHANGE DATASET       Vintage:     2018     - |                             | G                       | eography:<br>eighting: | 1 geographies selected CHANGE GEOGRAPHY PUMS person weight - | ]                   |                  |           |
| On Columns                                                                                                    |                             | $\oplus$                | On Rows                |                                                              |                     |                  | $\oplus$  |
| Selected Geographies                                                                                             |                             |                         | INDP                   |                                                              |                     |                  |           |
| Not on Table                                                                                                    |                             | $\oplus$                | "Values in             | table cells" Options                                         |                     |                  | $\oplus$  |
| JWTR                                                                                                    |                             |                         |                        |                                                              |                     |                  |           |
| Values in table cells:                                                                                           | Universe: selected geograph | ies: Arizona; Transport | ation to wor           | rk (JWTR): Worked At Home                                    |                     |                  |           |
| Count -                                                                                                    |                             |                         |                        |                                                              |                     |                  |           |
| Show Total                                                                                                    |                             |                         |                        |                                                              |                     |                  |           |
|                                                                                                    |                             | Selected Geographies    |                        |                                                              |                     |                  |           |
| Industry recode for 2018 and later based on 2017 IND codes                                                       |                             | Arizona                 |                        |                                                              |                     |                  |           |
| <ul> <li>Total (271)</li> </ul>                                                                                  |                             |                         |                        |                                                              |                     | 215,077          | -         |
| N/A (less than 16 years old/NILF who last worked more than 5 years ago or never worked)                          |                             |                         |                        |                                                              |                     | 0                |           |
| AGR-Crop Production                                                                                              |                             |                         |                        |                                                              |                     | 252              |           |
| AGR-Animal Production And Aquaculture                                                                            |                             |                         |                        |                                                              |                     | 963              |           |
| AGR-Forestry Except Logging                                                                                      |                             |                         |                        |                                                              |                     | 16               |           |
| AGR-Logging                                                                                                    |                             |                         |                        |                                                              |                     | 60               |           |
| end Feedback 19 And Trapping                                                                                     |                             |                         |                        |                                                              |                     | 0                |           |
| ies For Agriculture And Forestry                                                                                 |                             |                         |                        |                                                              |                     | 309              |           |

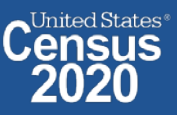

 $\mathbf{T}$ 

#### • Sort Table:

Click the column header to sort the column in ascending or descending order

| /alues in table cells:                                                                                        | Universe: selected geographies: Arizona; Transportation to work (JWTR): Worked At Home |
|----------------------------------------------------------------------------------------------------|----------------------------------------------------------------------------------------|
| Count ~                                                                                                    |                                                                                        |
| Show Total                                                                                                    |                                                                                        |
|                                                                                                    | Selected Geographies                                                                   |
| Industry recode for 2018 and later based on 2017 IND codes                                                    | Arizona 🗸                                                                              |
| <ul> <li>Total (271)</li> </ul>                                                                               | 215,077                                                                                |
| PRF-Computer Systems Design And Related Services                                                              | 13,634                                                                                 |
| PRF-Management, Scientific; And Technical Consulting Services                                                 | 10,368                                                                                 |
| FIN-Insurance Carriers                                                                                        | 9,955                                                                                  |
| FIN-Lessors Of Real Estate, And Offices Of Real Estate Agents And Brokers                                     | 8.337                                                                                  |
| CON-Construction (The Cleaning Of Buildings And Dwellings Is Incidental During Construction And Immediately A | ter Construction) 8,241                                                                |
| EDU-Colleges, Universities, And Professional Schools, Including Junior Colleges                               | 5,995                                                                                  |
| MED-Home Health Care Services                                                                                 | 5,133                                                                                  |
| PRF-Accounting, Tax Preparation, Bookkeeping, And Payroll Services                                            | 4,763                                                                                  |
| FIN-Nondepository Credit And Related Activities                                                               | 4,700                                                                                  |
| SCA-Child Day Care Services                                                                                   | 4,603                                                                                  |
| PRF-Business Support Services                                                                                 | 4,307                                                                                  |
| ENT-Restaurants And Other Food Services                                                                       | 4,273                                                                                  |
| MED-General Medical And Surgical Hospitals, And Specialty (Except Psychiatric And Substance Abuse) Hospitals  | 3,841                                                                                  |
| FIN-Securities, Commodities, Funds, Trusts, And Other Financial Investments.                                  | 3,726                                                                                  |
| PRF-Specialized Design Services                                                                               | 3518                                                                                   |

cedsci.feedback@census.gov

Shape your future START HERE >

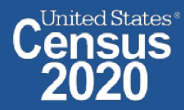

#### Download:

• Click **Download/Share** at the top of the table

| Custom Table                                                                                                    |                                           |                          |                                                            | CUSTOMIZE VARIABLES | DOWNLOAD / SHARE | DETAILS 🗸        |
|----------------------------------------------------------------------------------------------------|-------------------------------------------|--------------------------|------------------------------------------------------------|---------------------|------------------|------------------|
| Dataset:     ACS 1-Year Estimates - Public Use Microdata Sample     CHANGE DATASET       Vintage:     2018     ~           |                                           | Geography:<br>Weighting: | 1 geographies selected CHANGE GEOGRAPHY PUMS person weight |                     |                  |                  |
| On Columns                                                                                                    | (+)                                       | On Rows                  |                                                            |                     |                  | $\oplus$         |
| Selected Geographies                                                                                                    |                                           | INDP                     |                                                            |                     |                  |                  |
| Not on Table                                                                                                    | ( <del>1</del> )                          | 'Values i                | n table cells" Options                                     |                     |                  | $(\overline{+})$ |
| JWTR                                                                                                    | 02.4644                                   |                          |                                                            |                     |                  |                  |
| Count   Show Total                                                                                                    | se: selected geographies: Arizona; Transp | ortation to wo           | rk (JWTR): Worked At Home                                  |                     |                  |                  |
|                                                                                                    | Selected Geographi                        | es :                     |                                                            |                     |                  |                  |
| industry recode for 2018 and later based on 2017 IND codes                                                                 | Arizona 🕹                                 |                          |                                                            |                     |                  |                  |
| M Total (271)                                                                                                    |                                           |                          |                                                            |                     | 215,077          |                  |
| PRF-Computer Systems Design And Related Services                                                                           |                                           |                          |                                                            |                     | 13,634           |                  |
| PRF-Management, Scientific, And Technical Consulting Services                                                              |                                           |                          |                                                            |                     | 10,368           |                  |
| FIN-Insurance Carriers                                                                                                    |                                           |                          |                                                            |                     | 9,955            |                  |
| FIN-Lessors Of Real Estate, And Offices Of Real Estate Agents And Brokers                                                  |                                           |                          |                                                            |                     | 8,337            |                  |
| CON-Construction (The Cleaning Of Buildings And Dwellings Is Incidental During Construction And Immediately After Constru- | tion)                                     |                          |                                                            |                     | 8,241            |                  |
| nd Feedback ersities, And Professional Schools, Including Junior Colleges                                                  |                                           |                          |                                                            |                     | 5,995            |                  |
| dscilleedbackgeensus.gev                                                                                                   |                                           |                          |                                                            |                     | 5 133            |                  |

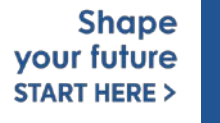

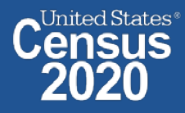

#### Download:

- Select Download table view (.CSV), then click DOWNLOAD
- Click on export.csv to view your downloaded table

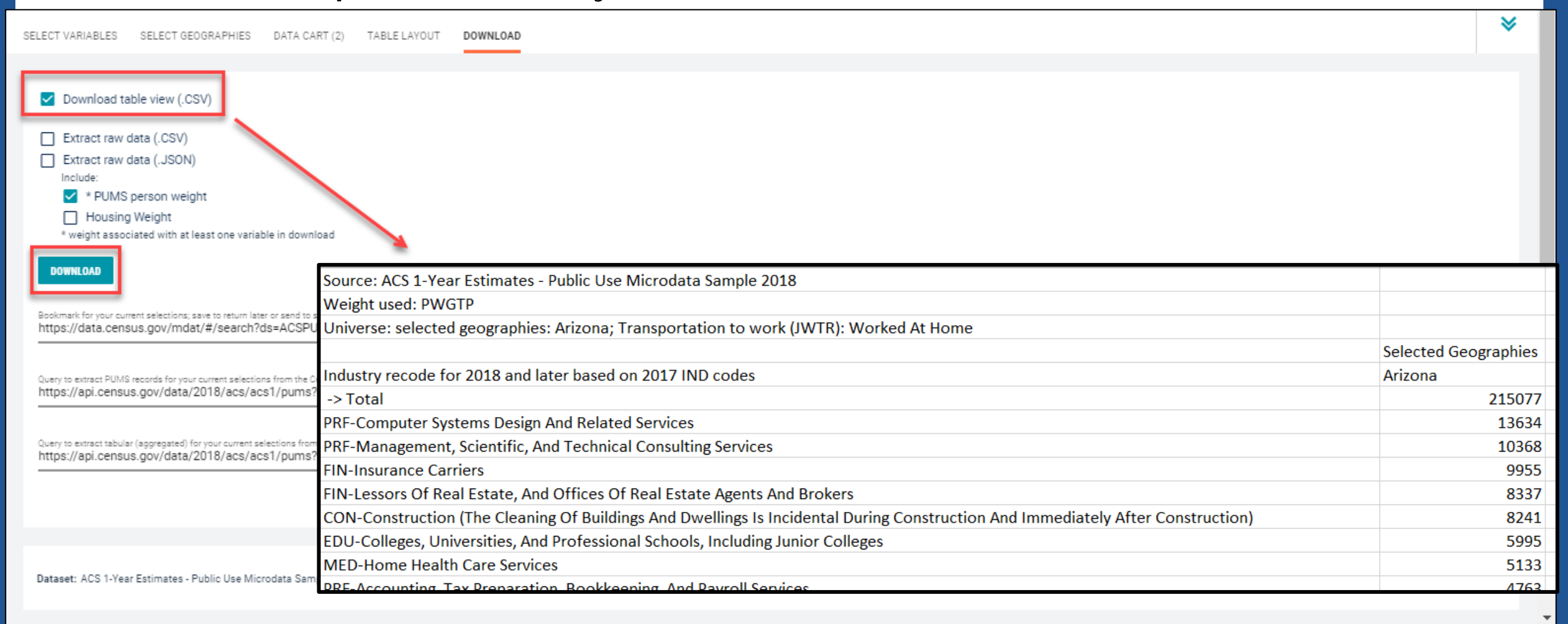

your future

START HERE >

## Demo

Example 4:

### Poverty by Single Year of Age for Children Under 18 in Phoenix PUMAs

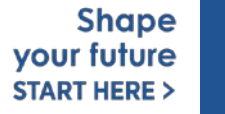

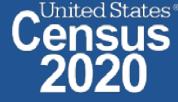

# Table B17001 – Poverty By Age

| POVERTY STATUS IN THE PAST 12 MONTHS BY S<br>Survey/Program: American Community Survey Program<br>TableID: B17001 Univ<br>Pop | SEX BY AGE<br>duct: <u>2018: ACS 1-Year Estimates Detai</u><br>verse:<br>ulation for whom poverty status is dete | rmined          | MIZE TABLE |
|----------------------------------------------------------------------------------------------------|----------------------------------------------------------------------------------------------------|-----------------|------------|
|                                                                                                    | Phoenix City (Northwest Central) F                                                                               | Phoenix City    |            |
| Label                                                                                                    | Estimate                                                                                                    | Margin of Error | Colum      |
| ✓ Total:                                                                                                    | 104,348                                                                                                    | ±8,885          | su         |
| <ul> <li>Income in the past 12 months below poverty level:</li> </ul>                                                         | 15,204                                                                                                    | ±3,771          | Cell/      |
| ✓ Male:                                                                                                    | 7,430                                                                                                    | ±2,055          | Colur      |
| Under 5 years                                                                                                    | 508                                                                                                    | ±422            | N NG       |
| 5 years                                                                                                    | 0                                                                                                    | ±211            | otes       |
| 6 to 11 years                                                                                                    | 613                                                                                                    | ±507            |            |
| 12 to 14 years                                                                                                    | 359                                                                                                    | ±406            |            |
| 15 years                                                                                                    | 0                                                                                                    | ±211            |            |
| 16 and 17 years                                                                                                    | 228                                                                                                    | ±252            |            |
| 18 to 24 years                                                                                                    | 759                                                                                                    | ±435            |            |
| 25 to 34 years                                                                                                    | 2,015                                                                                                    | ±1,070          |            |
| 35 to 44 years                                                                                                    | 1,098                                                                                                    | ±702            |            |
| 45 to 54 years                                                                                                    | 928                                                                                                    | ±513            |            |
| 55 to 64 years                                                                                                    | 542                                                                                                    | ±359            |            |

Prefabricated ACS tables in data.census.gov provide poverty by age, but what if we need more detailed age breakouts?

> Shape your future START HERE >

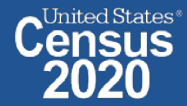

Visit Microdata Access at data.census.gov/mdat 

| S MDAT                                         | × +                       | -                                                  | - 0 ×                         |
|------------------------------------------------|---------------------------|----------------------------------------------------|-------------------------------|
| $\leftrightarrow$ $\rightarrow$ $C$ $$ https:/ | //data.census.gov/mdat/#/ |                                                    | * 🛎 :                         |
| BETA                                           |                           |                                                    | A                             |
| Explore Data                                   |                           |                                                    |                               |
| Sele                                           | ct a Data                 | set & Vintage                                      |                               |
|                                                | Select Dataset            | ACS 1-Year Estimates - Public Use Microdata Sample |                               |
|                                                | Soloot Vintago            | 2018                                               |                               |
|                                                | Select vintage            | 2018                                               |                               |
| Send Feedback<br>cedsci.feedback@census.gov    |                           | NEXT                                               |                               |
| DCENSUS.GOV                                    |                           | data.census.gov/mdat                               | Sha<br>your futu<br>START HER |

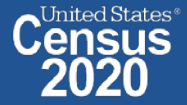

- Choose Dataset and Vintage:
  - Dataset ACS 1-Year Estimates Public Use Microdata Sample
  - Vintage 2018
  - Click Next in the lower right

| Select a Data  | set & Vintage                                      |        |
|----------------|----------------------------------------------------|--------|
| Select Dataset | ACS 1-Year Estimates - Public Use Microdata Sample | ·      |
| Select Vintage | 2018<br>2018                                       | Ţ      |
|                |                                                    | NEXT   |
|                |                                                    | Sharpo |

ited States®

your future

START HERE >
# Search for Variables – Use the search box below "Variable" or "Label" to find your variables of interest

| BETA                  |                                |                                                               |                  |                                   |            |                                       |   |
|-----------------------|--------------------------------|---------------------------------------------------------------|------------------|-----------------------------------|------------|---------------------------------------|---|
|                       |                                |                                                               |                  |                                   |            |                                       |   |
| Explore Data/ Microda | ta/ Custom Table               |                                                               |                  |                                   |            |                                       |   |
|                       |                                |                                                               |                  |                                   |            |                                       |   |
|                       |                                |                                                               |                  |                                   |            |                                       | × |
| SELECT VARIABLES      | SELECT GEOGRAPHIES DATA CART ( | 0) TABLE LAYOUT DOWNLOAD                                      |                  |                                   |            |                                       | ~ |
|                       |                                |                                                               |                  |                                   |            |                                       |   |
|                       |                                |                                                               |                  |                                   |            |                                       |   |
| filter by Topic       |                                |                                                               | 🚽 🔍 Search is    | not enabled in this beta version  |            | SEARCH                                |   |
|                       |                                |                                                               | ``               |                                   |            |                                       |   |
| Showing 214 of 507    | Variables                      |                                                               |                  |                                   |            | Select at least one variable to start |   |
| Snowing 214 or 507    | variables                      |                                                               |                  |                                   |            | Select at least one variable to start |   |
|                       | Variable                       | Label                                                         | Number of Values | Type ਵ                            |            |                                       |   |
|                       |                                |                                                               |                  | (3) Edited Items,Estimate,Recodes |            |                                       |   |
|                       | AGEP                           | Age                                                           | 2                | Estimate                          | ✓ DETAILS  |                                       |   |
|                       | ANC                            | Ancestry categorization                                       | 5                | Edited Items                      | ✓ DETAILS  |                                       |   |
|                       | DRIVESP                        | Number of vehicles calculated from JWRI                       | 7                | Estimate                          | ✓ DETAILS  |                                       |   |
|                       | FES                            | Family type and employment status                             | 9                | Estimate                          | ✓ DETAILS  |                                       |   |
|                       | FPARC                          | Presence, age of related children                             | 5                | Recodes                           | ✓ DETAILS  |                                       |   |
|                       | GRPIP                          | Gross rent as a percentage of household income past 12 months | 3                | Estimate                          | ✓ DETAILS  |                                       |   |
|                       | HISP                           | Hispanic recode                                               | 24               | Recodes                           | ✓ DETAILS  |                                       |   |
|                       | JWAP                           | Time of arrival at work categorization                        | 286              | Edited Items                      | ✓ DETAILS  |                                       |   |
| <u> </u>              | JWDP                           | Time of departure for work - hour and minute                  | 151              | Estimate                          | ✓ DETAILS  |                                       |   |
|                       | JWMNP                          | Travel time to work                                           | 2                | Estimate                          | ✓ DETAILS  |                                       | - |
|                       | IN A DID                       | liste e en center en                                          | **               | Fatianata                         | A COLUMN A |                                       |   |

Select variable for Poverty:

74

- Type "POVPIP" in the Variable search box or type "Poverty" in the label search box
- Check the box to the left of POVPIP to add the variable to your data cart
- Notice the message at the top of the screen saying you will need to create your own categories (or recodes) for this variable if you want it shown in the table.

| This variable is continuous an                | d can only go to "Values in table cells". | Create a group (recode) to use elsewhe                            | ere. "Income-to- | poverty ratio recode (POVPIP)"                           |         |                                                  | 8 |
|-----------------------------------------------|-------------------------------------------|-------------------------------------------------------------------|------------------|----------------------------------------------------------|---------|--------------------------------------------------|---|
| SELECT VARIABLES SELECT GEOGR                 | APHIES DATA CART (1) TABLE LAYO           | JT DOWNLOAD                                                       |                  |                                                          |         | :                                                | * |
| filter by Topic<br>Showing 1 of 507 Variables |                                           |                                                                   | ▼ Q Sea          | rch is not enabled in this beta version                  | n       | SEARCH<br>Selected: 1 variable (1 column, 1 row) |   |
| Variable =<br>povpip<br>POVPIP                | Label 〒<br>poverty<br>Income-to-poverty   | ratio recode                                                      | Number of Values | Type 〒<br>〒 (3) Edited Items,Estimate,Recodes<br>Recodes | DETAILS |                                                  |   |
| Description:                                  |                                           | 0 to 500 Below 501 percen     - 1 N/A     501 501 percent or more | nt               |                                                          |         |                                                  |   |
|                                               |                                           |                                                                   |                  |                                                          |         |                                                  |   |
| Dataset: ACS 1-Year Estimates - Publi         | : Use Microdata Sample (2018) CHANGE      |                                                                   |                  |                                                          |         | VIEW TABLE                                       |   |

- Select variable for Age:
  - Type "AGEP" in the Variable search box or type "Age" in the label search box
  - Check the box to the left of AGEP to add the variable to your data cart
  - Notice the message at the top of the screen saying you will need to create your own categories (or recodes) for this variable if you want it shown in the table. (you will do this action in the Data Cart)

| i nis variable is | continuous but another is alrea | ady determining cell value | s; use the "Values in table | cells" drop-down | to switch. "A   | lge (AGEP)"                                             |         |                                         |
|-------------------|---------------------------------|----------------------------|-----------------------------|------------------|-----------------|---------------------------------------------------------|---------|-----------------------------------------|
|                   |                                 |                            |                             |                  |                 |                                                         |         |                                         |
| SELECT VARIABLES  | SELECT GEOGRAPHIES DATA         | CART (2) TABLE LAYOUT      | DOWNLOAD                    |                  |                 |                                                         |         | *                                       |
| filter by Topic   |                                 |                            |                             | •                | <b>Q</b> Search | is not enabled in this beta                             | version | SEARCH                                  |
| Showing 1 of 507  | /ariables                       |                            |                             |                  |                 |                                                         |         | Selected: 2 variables (1 column, 1 row) |
|                   |                                 |                            |                             |                  |                 |                                                         |         |                                         |
|                   | Variable 🛨                      | Label 😤                    |                             | Number o         | f Values        | Type ਵ                                                  |         |                                         |
|                   | Variable =<br>agep<br>AGEP      | Label 국                    |                             | Number o         | f Values        | Type =<br>(3) Edited Items, Estimate, Recod<br>Estimate | es 🚽    |                                         |
| Description:      | AGEP                            | Label 🛒                    | Values:                     | Number o         | f Values        | Type \Xi (3) Edited Items, Estimate, Recod Estimate     | es 🚽 🗧  |                                         |

- Select geography:
  - Click the SELECT GEOGRAPHIES tab
  - Click Public Use Microdata Area (PUMA) and Arizona
  - Check the boxes for the twelve Phoenix City PUMAs

| SELECT VARIABLES                             | DATA CART (2) TABLE LAYOUT DOWNL               | DAD                                                                                                    | *        |
|----------------------------------------------|------------------------------------------------|----------------------------------------------------------------------------------------------------|----------|
| GEOGRAPHIES                                  | PUBLIC USE MICRODATA AREA (PUMA) (STATE)       | ARIZONA                                                                                                    | <b>^</b> |
| Region                                       | Alabama                                        | <ul> <li>Phoenix City (Northeast) PUMA, Arizona</li> <li>Phoenix City (Northeast Central) PUMA, Arizona</li> </ul>                                                                                                    |          |
| Division                                     | Alaska                                         | Phoenix City (Northwest Central) PUMA, Arizona Phoenix City (Untown) PUMA, Arizona                                                                                                    |          |
| State                                        | Arizona                                        | <ul> <li>Phoenix City (East) PUMA, Arizona</li> <li>Phoenix City (East) PUMA, Arizona</li> </ul>                                                                                                    |          |
| Public Use Microdata Area (PUMA)             | Arkansas                                       | <ul> <li>Phoenix City-Downtown &amp; Sky Harbor International Airport POMA, Arizona</li> <li>Phoenix City (South) PUMA, Arizona</li> </ul>                                                                                                    |          |
|                                              | California                                     | <ul> <li>Phoenix CityAhwatukee &amp; South Mountain PUMA, Arizona</li> <li>Phoenix (Southwest) &amp; Tolleson Cities PUMA, Arizona</li> </ul>                                                                                                    |          |
| Phoenix City (Northeast) PUMA, Arizona 🔕     | Phoenix City (Northeast Central) PUMA, Ari 😵 P | noenix City (Northwest Central) PUMA, Ari 🛞 Phoenix City (Uptown) PUMA, Arizona 🛞 Phoenix City (East) PUMA, Arizona ⊗                                                                                                    |          |
| Phoenix CityDowntown & Sky Harbor Inter      | 😢 Phoenix City (South) PUMA, Arizona 🔇 Phoen   | ix CityAhwatukee & South Mountain 🛞 Phoenix CityMaryvale (East) PUMA, Arizona 🛞 Phoenix CityMaryvale (West) PUMA, Arizo 😢                                                                                                    |          |
| Phoenix City (West) PUMA, Arizona 🔇 Ph       | noenix City (North) PUMA, Arizona 😣            | bama<br>ska<br>ska<br>Zona<br>ansas<br>fornia<br>Phoenix City (Northeast Central) PUMA, Arizona<br>Phoenix City (Detown) PUMA, Arizona<br>Phoenix City (East) PUMA, Arizona<br>Phoenix City (East) PUMA, Arizona<br>Phoenix City (South) PUMA, Arizona<br>Phoenix City (South) PUMA, Arizona<br>Phoenix City (South) PUMA, Arizona<br>Phoenix City (Northeast Central) PUMA, Arizona<br>Phoenix City (Northeast Central) PUMA, Arizona<br>Phoenix City (Northeast Central) PUMA, Arizona<br>Phoenix City (Northwest Central) PUMA, Ariz<br>Phoenix City (Northwest Central) PUMA, Ariz<br>Phoenix City (North) PUMA, Arizona<br>Phoenix City (Northwest Central) PUMA, Ariz<br>Phoenix City (Northwest Central) PUMA, Ariz<br>Phoenix City (Northwest Central) PUM |          |
|                                              |                                                |                                                                                                    |          |
| Dataset: ACS 1-Year Estimates - Public Use N | Aicrodata Sample (2018) CHANGE                 | VIEW TA                                                                                                    | BLE      |
| 10 5050CEN202.00A                            |                                                | START HERE >                                                                                                    | 202      |

- Categorize (recode) your age variable:
  - Click the Data Cart tab
  - Click the AGEP variable on the left
  - Click Create Custom Group to begin specifying your age categories (e.g. 0, 1, 2,..18)

| Selected Variables (2) | Age (AGEP)                                                     | DETAILS A |
|------------------------|----------------------------------------------------------------|-----------|
|                        | + CREATE CUSTOM GROUP                                          |           |
| 2 of 2 responses       | Include Response Label Value                                   |           |
| POVPIP                 | ✓ 1 to 99 years (Top-coded***) 1 1 1 0 99 years (Top-coded***) | 99        |
| 3 of 3 responses       | Under 1 year 00                                                |           |
|                        |                                                                |           |

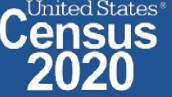

START HERE >

- Categorize (recode) your age variable:
  - Click into Group label and type a label for the first category you want to create (e.g. Under 1 year)
  - Check the box next to Under 1 Year
  - Click Save Group

| SELECT VARIABLES SELECT GEOGRAPHIES DATA CART (3) TABLE LAYO | UT DOWNLOAD                                | *                 |
|--------------------------------------------------------------|--------------------------------------------|-------------------|
| Selected Variables (3)                                       | Age recode                                 | AUTO GROUP        |
| AGEP<br>2 of 2 responses                                     | Under 1 year Group Label Under 1 year      | Show on table     |
| POVPIP<br>3 of 3 responses                                   | 12 / 60  Add to Group Response Label Value |                   |
| AGEP_RC1<br>1 of 1 responses                                 | Under 1 year 00                            | • 99              |
|                                                              |                                            | CANCEL SAVE GROUP |

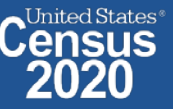

- Categorize (recode) your age variable:
  - Click into Auto Group in the upper right
  - In the pop-up box, edit the "End" range to 18 and confirm that Groups of" is set to 1 to get single year of age
  - Click Auto Group

| Explore Data / Microdata / Custom Table |              |            |                   |            |
|-----------------------------------------|--------------|------------|-------------------|------------|
| SELECT VARIABLES SELECT GEOGRAPHIES     | DATA CART (3 | Auto Group | Variable          | *          |
| Selected Variables (3)                  |              | Start      | 1                 | AUTO GROUP |
| AGEP<br>2 of 2 responses                | •            | End        | 18                | EDIT GROUP |
| POVPIP<br>3 of 3 responses              |              | Groups of: | 1                 | EDIT GROUP |
| AGEP_RC1<br>2 of 2 responses<br>79      | 1            |            | CANCEL AUTO GROUP |            |

- Categorize (recode) your age variable:
  - You have now created categories for age 0, 1, 2, ....18. Ages 19-99 are in the group "Not elsewhere classified"
  - Click Edit Group for "Not Elsewhere Classified" to rename the category

| SELECT VARIABLES SELECT GEOGRAPHIES DATA CA              | ART (3) TABLE LAYOUT DOWNLOAD             | ★          |               |
|----------------------------------------------------------|-------------------------------------------|------------|---------------|
| Selected Variables (3)                                   | Age recode                                | AUTO GROUP |               |
| AGEP<br>2 of 2 responses                                 | Not Elsewhere Classified<br>VALUES: 19:99 | EDIT GROUP |               |
| POVPIP                                                   | Under 1 year<br>VALUES: 00                | EDIT GROUP |               |
| 3 of 3 responses                                         | 1<br>VALUES: 1                            | EDIT GROUP |               |
| 20 of 20 responses                                       | 2<br>VALUES: 2                            | EDIT GROUP |               |
| Dataset: ACS 1-Year Estimates - Public Use Microdata San | nole (2018) CHANGE                        | VIEW TABLE |               |
|                                                          |                                           |            |               |
| 80 5050CEN2N2.CoA                                        |                                           | y<br>s     | our future Ce |

- Categorize (recode) your age variable:
  - Click into Group Label and rename the category (e.g. 19+)
  - Click Save Group in the lower right

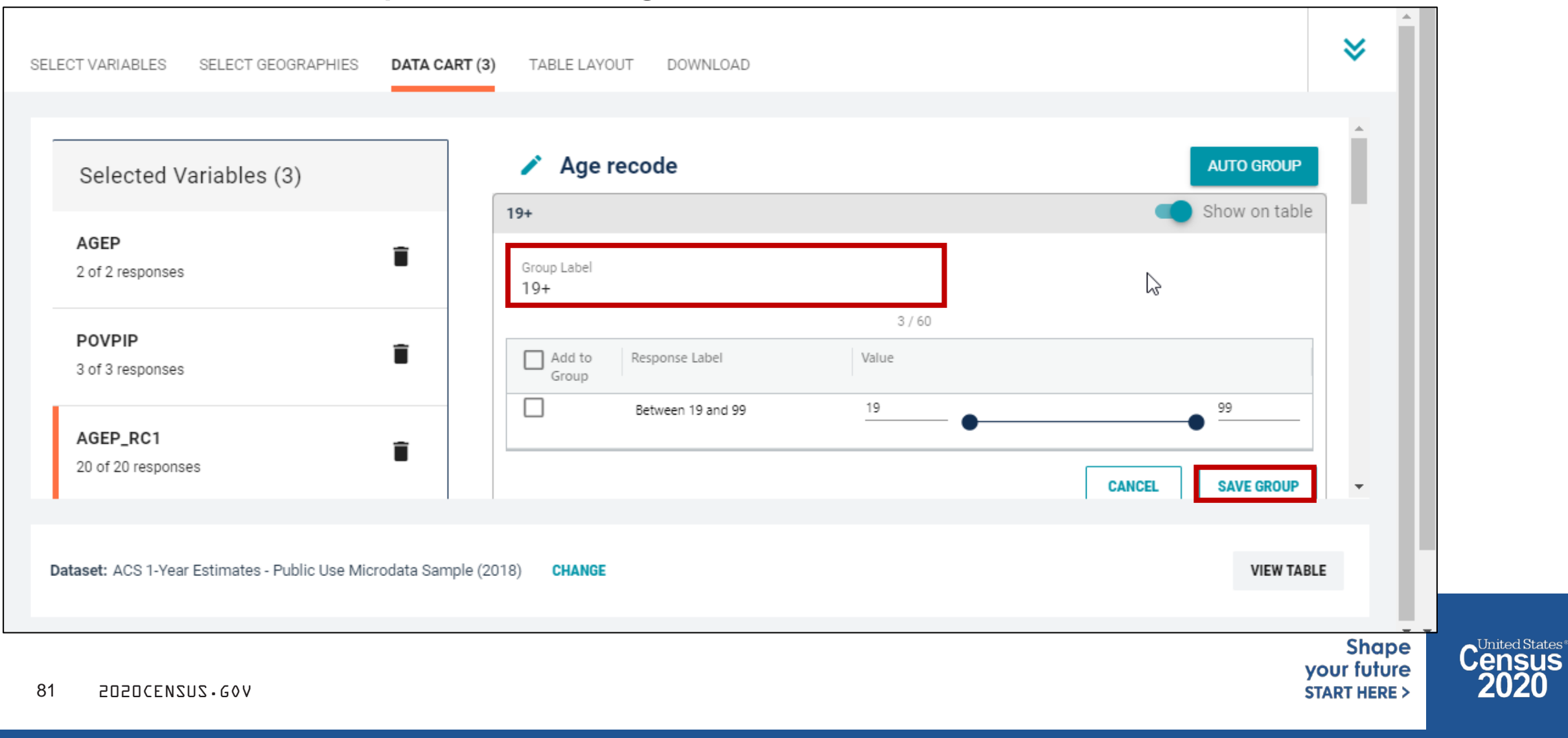

- Categorize (recode) your poverty variable:
  - Click the POVPIP variable on the left
  - Uncheck the box for NA (people not in the poverty universe)
  - Click Create Custom Group to begin specifying income-to-poverty ratios

| SELECT VARIABLES SELECT GEOGRAPHIES DATA CART (3 | ) TABLE LAYOUT DOV | WNLOAD           |                       |       |   |                  | • |
|--------------------------------------------------|--------------------|------------------|-----------------------|-------|---|------------------|---|
| Selected Variables (3)                           | Incol              | me-to-poverty    | ratio recode (POVPIP) |       |   | DETAILS /        | ^ |
| AGEP<br>2 of 2 responses                         | + CR               | REATE CUSTOM GRO | UP<br>Response Label  | Value |   |                  |   |
| POVPIP                                           | -                  |                  | Below 501 percent     | 0     | • | • <sup>500</sup> |   |
| 2 of 3 responses                                 | • □                |                  | N/A                   | -1    |   |                  |   |
| AGEP_RC1<br>20 of 20 responses                   | <b></b>            |                  | 501 percent or more   | 501   |   |                  |   |

- Categorize (recode) your poverty variable:
  - Click into Group label and type a label for the first category you want to create (e.g. Below Poverty)
  - Check the box next Below 501 Percent
  - Edit the end range of age from 500 to 100 and Click Save Group

| SEL | ECT VARIABLES SELECT GE        | OGRAPHIES DATA CART (4) | TABLE LAYOUT | DOWNLOAD                     |                      |            |                   | * |
|-----|--------------------------------|-------------------------|--------------|------------------------------|----------------------|------------|-------------------|---|
|     | Selected Variables             | (4)                     |              | / Income-t                   | o-poverty ratio reco | de recode  |                   | Î |
|     | AGEP<br>2 of 2 responses       |                         | î            | Group Label<br>Below Poverty |                      |            | Show on table     | Ш |
|     | POVPIP<br>2 of 3 responses     |                         | ŧ            | Add to Group                 | Response Label       | Value      |                   |   |
|     | POVPIP_RC1<br>1 of 1 responses |                         | Î            |                              | Below 501 percent    | 0 •<br>501 |                   |   |
|     | AGEP_RC1<br>20 of 20 responses |                         | Î            |                              |                      |            | CANCEL SAVE GROUP | ļ |

- Categorize (recode) your poverty variable:
  - You have now created categories for below poverty. People above poverty are in the group "Not elsewhere classified"
  - Click Edit Group for "Not Elsewhere Classified" to rename the category

| SELECT VARIABLES SELECT GEOGRAPHIES DATA CA              | ART (4) TABLE LAYOUT DOWNLOAD                    |            | ≽          |
|----------------------------------------------------------|--------------------------------------------------|------------|------------|
| Selected Variables (4)                                   | Income-to-poverty ratio recode recode            | AUTO GROUP |            |
| AGEP<br>2 of 2 responses                                 | Not Elsewhere Classified<br>VALUES: 101:500, 501 | EDIT GROUP | ₽.         |
| POVPIP<br>2 of 3 responses                               | Below Poverty<br>VALUES: 0:100                   | EDIT GROUP |            |
| POVPIP_RC1                                               |                                                  |            |            |
| 2 of 2 responses                                         |                                                  |            |            |
| Dataset: ACS 1-Year Estimates - Public Use Microdata San | nple (2018) CHANGE                               | VIEW TABLE |            |
| 84 2020CENSUS-G0V                                        |                                                  |            | your futur |

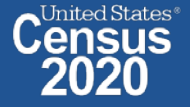

- Categorize (recode) your poverty variable:
  - Click into Group Label and rename the category (e.g. Above Poverty)
  - Check the boxes for Between 101 and 500 and 501 percent or more
  - Click Save Group in the lower right

| Selected Variables (4)                           |                          | ome-to-poverty ratio | recode recode | Α      | UTO GROUP    |   |
|--------------------------------------------------|--------------------------|----------------------|---------------|--------|--------------|---|
|                                                  | Above Povert             | ty .                 |               | 🛑 si   | now on table |   |
| of 2 responses                                   | Group Label<br>Above Pov | verty                |               |        |              |   |
|                                                  |                          |                      | 13 / 60       |        |              |   |
| of 3 responses                                   | Add to<br>Group          | Response Label       | Value         |        |              |   |
|                                                  |                          | Between 101 and 500  | 101           | •      | 500          | 6 |
| of 2 responses                                   |                          | 501 percent or more  | 501           |        |              |   |
|                                                  |                          |                      |               | CANCEL | SAVE GROUP   | Ŧ |
|                                                  |                          |                      |               |        |              |   |
| set: ACS 1-Year Estimates - Public Use Microdata | Sample (2018) CHANG      | E                    |               |        | VIEW TABLE   | E |

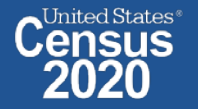

START HERE >

#### Confirm variable selections

Confirm variable selections and click the Table Layout tab 

| AGEP 2 of 2 responses  POVPIP 2 of 3 responses  POVPIP_RC1  Below Poverty VALUES: 0:100  EDIT GROUP VALUES: 101:500, 501  EDIT GROUP | lected Variables (4) | Income-to-poverty ratio recode recode | AUTO GROUP |
|----------------------------------------------------------------------------------------------------|----------------------|---------------------------------------|------------|
| Above Poverty VALUES: 101:500, 501 EDIT GROUP POVPIP_RC1                                                                             | P                    | Below Poverty<br>VALUES: 0:100        | EDIT GROUP |
| POVPIP_RC1                                                                                                    | /PIP<br>3 responses  | Above Poverty<br>VALUES: 101:500, 501 | EDIT GROUP |
| of 2 responses                                                                                                    | /PIP_RC1             |                                       |            |
| GEP_RC1                                                                                                    | D D01                |                                       |            |

- View variable placement in the default table layout:
  - Values in table cells Options When variables are shown here, you have more
    options to choose from in the drop down menu for "Values in table cells"
  - Columns/Rows Variables will be shown in the table.
  - Not on Table Can restrict the universe. By default, AGEP\_RC1 is not on the table, and it does not restrict the universe because the recode includes ages for all people. The table is restricted to people in the poverty universe because we unchecked the box for "NA"

| 🖍 Custom Table                      |                    | Table Preview Drag and drop variables between sections on the left; see results on table layout below.                                                                                                    |       |  |  |  |  |
|-------------------------------------|--------------------|----------------------------------------------------------------------------------------------------|-------|--|--|--|--|
| "Values in table cells" Options (2) | ^                  | Values in table cells: Universe: selected geographies: Phoenix City (Northeast) PU, Phoenix City (Northeast Cen, Phoenix City (Northwest Cen, Phoenix City (Northwest Cen, Phoenix                                                                                                    | 2.5   |  |  |  |  |
| AGEP                                | 2 of 2 responses   | Average of Income-to-poverty ratio recode (POVPIP) - Phoenix City-Maryvale (Eas, Phoenix City-Maryvale (Wes, Phoenix City (West) PUMA, A, Phoenix City (North) PUMA,; Income-to-poverty ratio recode (POVPIP): Below 501 percent, 501 percent, | verty |  |  |  |  |
| POVPIP                              | 2 of 3 responses   | Selected Geographies                                                                                                    |       |  |  |  |  |
| Columns (0)                         | ^                  |                                                                                                    |       |  |  |  |  |
| columns (maximum 400)               |                    | Phoenix City (Northeast) PUMA, Arizona ???                                                                                                    |       |  |  |  |  |
| - (1)                               |                    | Phoenix City (Northeast Central) PUMA, Arizona ???                                                                                                    |       |  |  |  |  |
| Rows (1)                            | ^                  | Phoenix City (Northwest Central) PUMA, Arizona ???                                                                                                    |       |  |  |  |  |
| 12 rows (maximum 2000)              |                    | Phoenix City (Uptown) PUMA, Arizona ???                                                                                                    |       |  |  |  |  |
| SELECTED GEOGRAPHIES                | 12 of 12 responses | Phoenix City (East) PUMA, Arizona ???                                                                                                    |       |  |  |  |  |
| Not on table (2)                    |                    | Phoenix CityDowntown & Sky Harbor International Airport PUMA, Arizona ???                                                                                                    |       |  |  |  |  |
| (may restrict the sample universe)  | ^                  | Phoenix City (South) PUMA, Arizona ???                                                                                                    |       |  |  |  |  |
| DOVDID DC1                          | 2 of 2 responses   | Phoenix CityAhwatukee & South Mountain PUMA, Arizona ???                                                                                                    |       |  |  |  |  |
|                                     | 20 of 20 responses | Phoenix CityMaryvale (East) PUMA, Arizona ???                                                                                                    |       |  |  |  |  |
| AGEP_KUT                            | 20 or 20 responses | Phoenix CityMaryvale (West) PUMA, Arizona ???                                                                                                    |       |  |  |  |  |

your tuture

START HERE 3

- Edit Table Layout:
  - Move Selected Geography to Columns:
    - Click, hold and drag Selected Geographies on the left side of the page up to the columns heading. This will give you a table layout similar to prefabricated ACS tables on data.census.gov, where each geography has its own column

| CT VARIABLES SELECT GEOGRAPHIES DA                                                        | ATA CART (4) TABL                        | E LAYOUT DOWNLOAD                                                                                       |                                                |                                                                                                    |
|-------------------------------------------------------------------------------------------|------------------------------------------|----------------------------------------------------------------------------------------------------|------------------------------------------------|----------------------------------------------------------------------------------------------------|
| Custom Table                                                                              |                                          | Table Preview<br>Drag and drop variables between sections on the left; see results on table layout belo | w.                                             |                                                                                                    |
| Values in table cells" Options (2)<br>letermines order in list; cannot move to row/column | ^                                        | Values in table cells: Average of Income-to-poverty ratio recode (POVPIP) -                             | Universe: sele<br>(Uptown) PUN<br>Phoenix City | cted geographies: Phoenix City (Northeast) PU, Phoenix City (Northeast Cen, Phoenix City (Northwest Cen, Phoenix City<br>AA, Phoenix City (East) PUMA, A, Phoenix City-Downtown & Sk, Phoenix City (South) PUMA,, Phoenix City-Ahwatukee & S,<br>Maryvale (Eas, Phoenix City-Maryvale (Wes, Phoenix City (West) PUMA, A, Phoenix City (North) PUMA,; Income-to-poverty |
| IGEP<br>VOVPIP                                                                            | 2 of 2 responses<br>2 of 3 responses     | Selected Geographies                                                                                    | ratio recode (                                 | POVPIP): Below 501 percent, 501 percent or more                                                                                                    |
| olumns (0)<br>Julins (maximum 400)                                                        | ^                                        | Phoenix City (Northeast) PUMA, Arizona                                                                  |                                                | 222                                                                                                    |
| ows (1)                                                                                   | ^                                        | Phoenix City (Northeast Central) PUMA, Arizona<br>Phoenix City (Northwest Central) PUMA, Arizona        |                                                | 7??<br>7??                                                                                                    |
| LECTED GEOGRAPHIES<br>LECTED GEOGRAPHIES                                                  | 12 of 12 responses<br>12 of 12 responses | Phoenix City (Uptown) PUMA, Arizona<br>Phoenix City (East) PUMA, Arizona                                |                                                | 7??<br>7??                                                                                                    |
| it on table (2)                                                                           | ~                                        | Phoenix CityDowntown & Sky Harbor International Airport PUMA, Arizona                                   |                                                | 7??                                                                                                    |
| y restrict the sample universe)                                                           | 2 of 2 responses                         | Phoenix City-Ahwatukee & South Mountain PUMA, Arizona                                                   |                                                | 222                                                                                                    |
| GEP_RC1                                                                                   | 20 of 20 responses                       | Phoenix CityMaryvale (East) PUMA, Arizona Phoenix CityMaryvale (West) PUMA, Arizona                     |                                                | 777 777                                                                                                    |

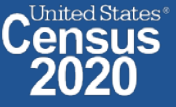

- Edit Table Layout:
  - Move POVPIP\_RC1 to Rows:
    - Click, hold and drag POVPIP\_RC1 on the left side of the page up to the rows heading. Repeat this for AGEP\_RC1.

| SELECT VARIABLES SELECT GEOGRAPHIES DATA CA                                                | ART (4) TABLE  | LAYOUT DOWNLOAD                                                                                                    |                                                   |                           |                              |                                        |                                      |                                                                               |                                                                             |                                       | *      |
|--------------------------------------------------------------------------------------------|----------------|----------------------------------------------------------------------------------------------------|---------------------------------------------------|---------------------------|------------------------------|----------------------------------------|--------------------------------------|-------------------------------------------------------------------------------|-----------------------------------------------------------------------------|---------------------------------------|--------|
| Custom Table                                                                               |                | Table Preview<br>Drag and drop variables between s                                                                                                    | ections on the left; see results on ta            | ble layout belo           | w.                           |                                        |                                      |                                                                               |                                                                             |                                       |        |
| "Values in table cells" Options (2)<br>Determines order in list; cannot move to row/column | ^              | Values in table cells:<br>Universe: selected geographies: Phoenix City (Northeast) PU, Phoenix City (Northeast Cen, Phoenix City (Northwest Cen, Phoenix City (Northwest Cen, Phoenix City - Downtown & Sk, Phoenix City (South) PUMA,, Phoenix City - Downtown & Sk, Phoenix City (South) PUMA,, Phoenix City - Downtown & Sk, Phoenix City - Downtown & Sk, Phoenix City - D |                                                   |                           |                              |                                        |                                      | west Cen, Phoenix City<br>Phoenix City-Ahwatukee & S<br>PUMA: Income-to-pover | 3,<br>tv                                                                    |                                       |        |
| AGEP 2 c                                                                                   | of 2 responses | Average of meanie to por                                                                                                    |                                                   |                           | ratio recode (PO             | VPIP): Below 501 percent, 501          | percent or more                      |                                                                               |                                                                             |                                       |        |
| POVPIP 20                                                                                  | of 3 responses | Selected Geographies                                                                                                    |                                                   |                           |                              |                                        |                                      |                                                                               |                                                                             |                                       |        |
| Columns (1)<br>12 columns (maximum 400)                                                    | ^              | Phoenix City (Northeast) PUMA,<br>Arizona                                                                                                    | Phoenix City (Northeast Central)<br>PUMA, Arizona | Phoenix Cit<br>PUMA, Ariz | y (Northwest Central)<br>ona | Phoenix City (Uptown) PUMA,<br>Arizona | Phoenix City (East) PUMA,<br>Arizona |                                                                               | Phoenix CityDowntown & Sky<br>Harbor International Airport<br>PUMA, Arizona | Phoenix City (South) PUMA,<br>Arizona | P<br>S |
| SELECTED GEOGRAPHIES 12 of                                                                 | 12 responses   | ???                                                                                                    | ???                                               |                           | ???                          | 22                                     | ?                                    | ???                                                                           | ???                                                                         |                                       | ???    |
| Rows (0)<br>rows (maximum 2000)                                                            | ^              |                                                                                                    |                                                   |                           |                              |                                        |                                      |                                                                               |                                                                             |                                       |        |
| Not on table (2)                                                                           | ^              |                                                                                                    |                                                   |                           |                              |                                        |                                      |                                                                               |                                                                             |                                       |        |
| POVPIP_RC1 20 POVPIP_RC1 20                                                                | of 2 responses |                                                                                                    |                                                   |                           |                              |                                        |                                      |                                                                               |                                                                             |                                       |        |
| AGEP_RC1 20 of                                                                             | 20 responses   |                                                                                                    |                                                   |                           |                              |                                        |                                      |                                                                               |                                                                             |                                       |        |

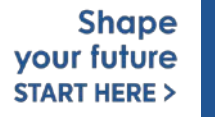

89

## Choose type of values in table cells

 Change the "Value in table cells" option from Average of Income-to-poverty ratio recode (POVPIP) to Count for data for the total number people in poverty by age.

| Custom Table                                                                            | Table Preview<br>Drag and drop variables b | between sections on the left; see results on table layout l | below.                                                                               |                                                                                                    |                                                                                                    |                                                                                                    |                                               |
|-----------------------------------------------------------------------------------------|--------------------------------------------|-------------------------------------------------------------|--------------------------------------------------------------------------------------|----------------------------------------------------------------------------------------------------|----------------------------------------------------------------------------------------------------|----------------------------------------------------------------------------------------------------|-----------------------------------------------|
| 'alues in table cells" Options (2)<br>termines order in list; cannot move to row/column | Values in table cells:                     |                                                             | Universe: selected geograph<br>(Uptown) PUMA, Phoenix C<br>Phoenix CityMaryvale (Eas | ies: Phoenix City (Northeast) PU<br>City (East) PUMA, A, Phoenix Cit<br>., Phoenix CityMaryvale (Wes, | ., Phoenix City (Northeast Cen,<br>y-Downtown & Sk, Phoenix City<br>Phoenix City (West) PUMA, A, F | Phoenix City (Northwest Cen, P<br>y (South) PUMA,, Phoenix City<br>Phoenix City (North) PUMA,; Inc | hoenix City<br>Ahwatukee & :<br>:ome-to-pover |
| GEP 2 of 2 m                                                                            | sponses                                    |                                                             | ratio recode (POVPIP): Belov                                                         | v 501 percent, 501 percent or mo                                                                      | re                                                                                                 |                                                                                                    |                                               |
| OVPIP 2 of 3 m                                                                          | sponses Average of Age (AGEP               | 9                                                           |                                                                                      |                                                                                                    |                                                                                                    |                                                                                                    |                                               |
| olumns (1)<br>columns (maximum 400)                                                     | Average of Income-to-                      | Poverty ratio recode (POVPIP) Arizona PUMA,                 | y (Northeast Central) Phoenix Cit<br>Arizona PUMA, Ariz                              | y (Northwest Central) Phoenix City<br>ona Arizona                                                     | y (Uptown) PUMA, Phoenix City<br>Arizona                                                           | r (East) PUMA, Phoenix City-<br>Harbor Intern<br>PUMA Arizon                                       | -Downtown & S<br>ational Airport              |
| ELECTED GEOGRAPHIES 12 of 12 m                                                          | Below Poverty (20)                         |                                                             |                                                                                      |                                                                                                    |                                                                                                    | Pointe, Prizo                                                                                      | ika                                           |
| ows (2)                                                                                 | 19+                                        | 222                                                         | ???                                                                                  | ???                                                                                                   | ???                                                                                                | ???                                                                                                |                                               |
| ows (maximum 2000)                                                                      | Under 1 year                               | 272                                                         | ???                                                                                  | ???                                                                                                   | ???                                                                                                | ???                                                                                                |                                               |
| VPIP PC1 2 of 2                                                                         | 1 1                                        | 272                                                         | ???                                                                                  | ???                                                                                                   | ???                                                                                                | ???                                                                                                |                                               |
| EP BC1 20 cf 20 c                                                                       | 2                                          | 272                                                         | ???                                                                                  | 777                                                                                                   | ???                                                                                                | ???                                                                                                |                                               |
|                                                                                         | 3                                          | 272                                                         | ???                                                                                  | ???                                                                                                   | 7??                                                                                                | ???                                                                                                |                                               |
|                                                                                         | 4                                          | 222                                                         | ???                                                                                  | 777                                                                                                   | ???                                                                                                | ???                                                                                                |                                               |
| t on table (0)                                                                          | A 4                                        |                                                             |                                                                                      |                                                                                                    |                                                                                                    |                                                                                                    |                                               |
| ot on table (0)<br>ly restrict the sample universe)                                     | *<br>5                                     | 272                                                         | ???                                                                                  | ???                                                                                                   | ???                                                                                                | ???                                                                                                |                                               |

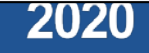

## • Confirm Table Layout:

Confirm table layout and click View Table in the lower right

| ELECT VARIABLES SELECT GEOGRAPHIES D                                                               | DATA CART (4) TABL                     | E LAYOUT DOWNLOAD                                        |                                          |                         |                                                                                                    |                                                   |                                                   |                                        |                                      |
|----------------------------------------------------------------------------------------------------|----------------------------------------|----------------------------------------------------------|------------------------------------------|-------------------------|----------------------------------------------------------------------------------------------------|---------------------------------------------------|---------------------------------------------------|----------------------------------------|--------------------------------------|
| Custom Table                                                                                       |                                        | Table Preview<br>Drag and drop variables between r       | sections on the left; see results on tak | ile layout belo         | N                                                                                                    |                                                   |                                                   |                                        |                                      |
| "Values in table cells" Options (2)<br>Determines order in list; cannot move to row/column<br>AGEP | 2 of 2 responses                       | Values in table cells:<br>Count                          |                                          | -                       | Universe: selected geographies: Phoenix City (Northeast) PU, Phoenix City (Northeast Cen, Phoenix City (Northwest Cen, Phoenix Cit<br>(Uptown) PUMA,, Phoenix City (East) PUMA, A, Phoenix City-Downtown & Sk, Phoenix City (South) PUMA,, Phoenix City-Ahwatuke<br>Phoenix City-Maryvale (Eas, Phoenix City-Maryvale (Wes, Phoenix City (West) PUMA, A, Phoenix City (North) PUMA,; Income-to-p<br>ratio recode (POVPIP): Below 501 percent, 501 percent or more |                                                   |                                                   |                                        |                                      |
| POVPIP<br>Columns (1)                                                                              | 2 of 3 responses                       | Show Total                                               | Selected Geographies                     |                         |                                                                                                    |                                                   |                                                   |                                        |                                      |
| 12 columns (maximum 400) SELECTED GEOGRAPHIES                                                      | 12 of 12 responses                     | Age recode (AGEP_RC1)                                    | Total                                    | Phoenix City<br>Arizona | (Northeast) PUMA,                                                                                                    | Phoenix City (Northeast Central)<br>PUMA, Arizona | Phoenix City (Northwest Central)<br>PUMA, Arizona | Phoenix City (Uptown) PUMA,<br>Arizona | Phoenix City (East) PUMA,<br>Arizona |
| Rows (2)<br>40 rows (maximum 2000)                                                                 | ^                                      | <ul> <li>??? (40)</li> <li>Belaw Paverty (20)</li> </ul> | 0                                        |                         | 0                                                                                                    | 0                                                 | 0                                                 | 0                                      | a 🗠                                  |
| POVPIP_RC1<br>AGEP_RC1                                                                             | 2 of 2 responses<br>20 of 20 responses | 19+                                                      | 77?                                      |                         | ???                                                                                                    | 777                                               | 772                                               | 222                                    | 722                                  |
| Not on table (0)                                                                                   | ^                                      | 1                                                        | 777                                      |                         | 777                                                                                                    | 7??                                               | ???<br>???                                        | ???                                    | 777                                  |
| (IIIS) (Soulds are comple converce)                                                                |                                        | 3                                                        | 777                                      |                         | ???                                                                                                    | ???                                               | ???                                               | ???                                    | 777                                  |
|                                                                                                    |                                        | 5                                                        | 272                                      |                         | ???                                                                                                    | ???                                               | ???                                               | ???                                    | 222                                  |
|                                                                                                    |                                        | 6                                                        | ???                                      |                         | ???                                                                                                    | ???                                               | ???                                               | ???                                    | ???                                  |

Dataset: ACS 1-Year Estimates - Public Use Microdata Sample (2018) CHANGE

VIEW TABLE

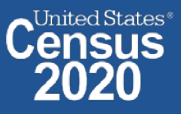

≶

### View Table:

92

- The estimated number of people under the age of 1 in poverty in 2018 is:
- Phoenix City (Northeast) PUMA, Arizona: 132
- Phoenix City (Northeast Central) PUMA, Arizona: 236
- Phoenix City (Northwest Central) PUMA, Arizona: 206
- Phoenix City (Uptown) PUMA, Arizona: 1,083
- Phoenix City (East) PUMA, Arizona: 155
- Phoenix City—Downtown & Sky Harbor International Airport PUMA, Arizona: 677

- Phoenix City (South) PUMA, Arizona: 71
- Phoenix City—Ahwatukee & South Mountain PUMA, Arizona: 255

nited States®

- Phoenix City—Maryvale (East) PUMA, Arizona: 399
- Phoenix City—Maryvale (West) PUMA, Arizona: 498
- Phoenix City (West) PUMA, Arizona: 554
- Phoenix City (North) PUMA, Arizona: 99

| Vintage: 20                                                                                            | 018                                                                                                  |                                                                                                    | -                                                                                                    |                                                                                                    |                                                                                                    |                                                                                                    | Weighting: PU                                                                                                    | MS person weight                                                                                |                                                                                                    | -                                                                                                    |                                                                                                    |                                                                                               |                                                                                             |
|----------------------------------------------------------------------------------------------------|----------------------------------------------------------------------------------------------------|----------------------------------------------------------------------------------------------------|----------------------------------------------------------------------------------------------------|----------------------------------------------------------------------------------------------------|----------------------------------------------------------------------------------------------------|----------------------------------------------------------------------------------------------------|----------------------------------------------------------------------------------------------------|-------------------------------------------------------------------------------------------------|----------------------------------------------------------------------------------------------------|----------------------------------------------------------------------------------------------------|----------------------------------------------------------------------------------------------------|-----------------------------------------------------------------------------------------------|---------------------------------------------------------------------------------------------|
|                                                                                                    |                                                                                                    |                                                                                                    |                                                                                                    |                                                                                                    |                                                                                                    |                                                                                                    |                                                                                                    |                                                                                                 |                                                                                                    |                                                                                                    |                                                                                                    |                                                                                               |                                                                                             |
| On Columns                                                                                             |                                                                                                    |                                                                                                    |                                                                                                    |                                                                                                    |                                                                                                    | Œ                                                                                                    | On Rows                                                                                                    |                                                                                                 |                                                                                                    |                                                                                                    |                                                                                                    |                                                                                               | 9                                                                                           |
| Selected Geograph                                                                                      | hies                                                                                                 |                                                                                                    |                                                                                                    |                                                                                                    |                                                                                                    |                                                                                                    | POVPIP_RC1                                                                                                    | AGEP_RC1                                                                                        |                                                                                                    |                                                                                                    |                                                                                                    |                                                                                               |                                                                                             |
| Not on Table                                                                                           |                                                                                                    |                                                                                                    |                                                                                                    |                                                                                                    |                                                                                                    | ( <del>+</del>                                                                                           | "Values in table                                                                                                    | cells" Options                                                                                  |                                                                                                    |                                                                                                    |                                                                                                    |                                                                                               | (3                                                                                          |
|                                                                                                    |                                                                                                    |                                                                                                    |                                                                                                    |                                                                                                    |                                                                                                    |                                                                                                    | AGEP POV                                                                                                    | PIP                                                                                             |                                                                                                    |                                                                                                    |                                                                                                    |                                                                                               |                                                                                             |
| lues in table cells:                                                                                   |                                                                                                    |                                                                                                    |                                                                                                    | 110                                                                                                    | iverse: selected geogr                                                                                 | anhiae: Phoenix City (N                                                                                  | ortheast) PI Phoe                                                                                                    | ix City (Northeast Can                                                                          | Phoenix City (North                                                                                        | wast Can Phoanix C                                                                                               | ity (Hotown) P(IMA                                                                                             | Phoenix City (East) PI                                                                        | MA A Phoanix City                                                                           |
| Research Contraction                                                                                   |                                                                                                    |                                                                                                    |                                                                                                    |                                                                                                    | writewn & Sk Phoen                                                                                     | ix City (South) PUMA,                                                                                    | Phoenix City-Ahwat                                                                                                    | ukee & S, Phoenix Cit                                                                           | tyMaryvale (Eas, Ph                                                                                        | oenix CityMaryvale (                                                                                             | Wes, Phoenix City (W                                                                                           | lest) PUMA, A, Phoen                                                                          | ix City (North) PUMA,                                                                       |
|                                                                                                    |                                                                                                    |                                                                                                    |                                                                                                    |                                                                                                    |                                                                                                    |                                                                                                    | The second second second second second second second second second second second second second second second s                                |                                                                                                 |                                                                                                    |                                                                                                    | construction of the second second second second second second second second second second second second second |                                                                                               |                                                                                             |
| Count                                                                                                  |                                                                                                    |                                                                                                    |                                                                                                    | - Inc                                                                                                    | come-to-poverty ratio                                                                                  | recode (POVPIP): Belo                                                                                    | w 501 percent, 501 pe                                                                                                    | rcent or more                                                                                   |                                                                                                    |                                                                                                    |                                                                                                    |                                                                                               |                                                                                             |
| Count Show Total                                                                                       | Selected Geographies                                                                                 |                                                                                                    |                                                                                                    | - In                                                                                                    | come-to-poverty ratio                                                                                  | recode (POVPIP): Belo                                                                                    | w 501 percent, 501 pe                                                                                                    | rcent or more                                                                                   |                                                                                                    |                                                                                                    |                                                                                                    |                                                                                               |                                                                                             |
| Show Total                                                                                             | Selected Geographies<br>Total                                                                        | Phoenix City<br>(Northeast) PUMA,<br>Arizona                                                          | Phoenix City<br>(Northeast Central)<br>PUMA, Arizona                                                        | Phoenoc City<br>(Northwest Central)<br>PUMA, Arizona                                                     | Phoenix City<br>(Uptown) PUMA,<br>Arizona                                                              | Phoemix City (East)<br>PUMA, Arizona                                                                     | Phoenix City<br>Downtown & Sky<br>Harbor International                                                                                        | Phoenix City (South)<br>PUMA, Arizona                                                           | Phoenix City<br>Atwatukee & South<br>Mountain PUMA,                                                        | Phoemo: City<br>Maryvole (East)<br>PUMA, Arizona                                                                 | Phoenix City<br>Maryyale (West)<br>PUMA, Arizona                                                               | Phoeno: City (West)<br>PUMA, Arizona                                                          | Phoenik City (North)<br>PUMA, Arizona                                                       |
| Show Total ge recode (AGEP RC1) × Total (40)                                                           | Selected Geographies<br>Total<br>1,391,379                                                           | Phoenix City<br>(Northeast) PUMA,<br>Arizona<br>109,542                                               | Phoenix City<br>(Northeast Central)<br>PUMA, Arizona<br>109,707                                             | Phoenox City<br>(Northwest Central)<br>PUMA, Arizona<br>104,300                                          | Phoenix City<br>(Uptown) PUMA,<br>Arizona<br>118,733                                                   | Phoenix City (East)<br>PUMA, Arizona<br>111,595                                                          | Phoenik City-<br>Downtown & Sky<br>Harbor International<br>124,794                                                                            | Phoenix City (South)<br>PUMA, Arizona<br>113,282                                                | Phoenix City-<br>Atwatukee & South<br>Mountain PUMA,<br>113,104                                            | Phoenix City-<br>Maryvale (East)<br>PUMA, Arizona<br>124,201                                                     | Phoenix City<br>Maryrale (West)<br>PUMA, Arizona<br>140,503                                                    | Phoenix City (West)<br>PUMA, Arizona<br>119,915                                               | Phoenix City (North)<br>PUMA, Arizona<br>101.703                                            |
| Count Count Show Total Age recode (AGEP RC1) Y Total (40) Y Total Below P                              | Selected Geographies<br>Total<br>1,391,379<br>227,365                                                | Phoenix City<br>(Northeast) PUMA,<br>Arizona<br>109,542<br>8,225                                      | Phoenix City<br>(Northeast Central)<br>PUMA, Arizona<br>109,707<br>8,454                                    | Phoenix City<br>(Northwest Central)<br>PUMA, Arizona<br>104,300<br>15,257                                | Phoenix City<br>(Uptown) PUMA,<br>Arizona<br>118,733<br>22,481                                         | Phoenix City (East)<br>Phoenix City (East)<br>PUMA, Arizona<br>111,595<br>15,651                         | Phoenik City<br>Downtown & Sky<br>Harbor International<br>124,794<br>37,413                                                                   | Phoenix City (South)<br>PUMA, Arizona<br>113,282<br>23,670                                      | Phoenik City<br>Ahwatukee & South<br>Mountain PUMA,<br>113,104<br>9,429                                    | Phoenix City<br>Maryvale (East)<br>PUMA, Arizona<br>124.201<br>35,120                                            | Phoenik City<br>Maryale (West)<br>PUMA, Arizona<br>140,503<br>28,642                                           | Phoeno: City (West)<br>PUMA, Arizona<br>119,915<br>14,721                                     | Phoenix City (North)<br>PUMA, Arizona<br>101,703<br>8,302                                   |
| Count Show Total Use recode (AGEP RC1) Total (40) Total Below P 19+                                    | Selected Geographies<br>Total<br>1,391,379<br>227,365<br>136,252                                     | Phoenix City<br>(Northeast) PUMA,<br>Acizona<br>109,542<br>8,225<br>5,597                             | Phoenix City<br>(Northeast Central)<br>PUMA, Arizona<br>109,707<br>8,454<br>6,108                           | Phoenic City<br>(Northwest Central)<br>PUMA, Arizona<br>104,300<br>15,257<br>10,125                      | Phoenia City<br>(Uptown) PUMA,<br>Arizona<br>118,733<br>22,481<br>13,997                               | Phoenix City (East)<br>Phoenix City (East)<br>PUMA, Arizona<br>111,595<br>15,651<br>10,176               | Phoenix City<br>Downtown & Sky<br>Harbor International<br>124,794<br>37,413<br>22,437                                                         | Phoenix City (South)<br>PUMA, Arizona<br>113,282<br>23,670<br>13,430                            | Phoenix City<br>Ahwatukee & South<br>Mountain PUMA,<br>113,104<br>9,429<br>4,655                           | Phoenix City-<br>Maryvele (East)<br>PUMA, Arizona<br>124,201<br>35,120<br>17,385                                 | Phoenix City<br>Maryvale (West)<br>PUMA, Arizona<br>140,503<br>28,642<br>13,946                                | Phoeno: City (West)<br>PUMA, Arizona<br>119,915<br>14,721<br>12,010                           | Phoenix City (North)<br>PUMA, Arizona<br>101,703<br>8,302<br>6,366                          |
| Count Count Show Total Generate (AGEP RC1) Total (40) Total Below P 19+ Under 1 year                   | Selected Geographies<br>Total<br>1,391,379<br>227,365<br>136,252<br>4,365                            | Phoenix City<br>(Northeast) PUMA,<br>Arizona<br>109,542<br>8,225<br>5,597<br>132                      | Phoenix City<br>(Northeast Central)<br>PUMA, Arizona<br>109,707<br>8,454<br>6,108<br>236                    | Phoeno: City<br>(Northwest Central)<br>PUMA, Arizona<br>104,300<br>15,257<br>10,125<br>206               | Phoenik City<br>(Uptown) PUMA,<br>Arizona<br>118,733<br>22,481<br>13,997<br>1,083                      | Phoenix City (East)<br>Phoenix City (East)<br>PUMA, Arizona<br>111,595<br>15,651<br>10,176<br>155        | Phoenix City<br>Downtown & Sky<br>Harbor International<br>124,794<br>37,413<br>22,437<br>677                                                  | Phoenix City (South)<br>PUMA, Arizona<br>113,282<br>23,670<br>13,430<br>71                      | Phoenix City<br>Ahwatukee & South<br>Mountain PUMA,<br>113,104<br>9,429<br>4,655<br>255                    | Phoeno: City<br>Maryvole (East)<br>PUMA, Arizona<br>124,201<br>35,120<br>17,385<br>399                           | Phoenix City<br>Maryvale (West)<br>PUMA, Arizona<br>140,503<br>28,642<br>13,946<br>498                         | Phoemo: City (West)<br>PUMA, Arizona<br>119,915<br>14,721<br>12,010<br>554                    | Phoenix City (North)<br>PUMA, Arizona<br>101.703<br>8,302<br>6,366<br>99                    |
| Count Show Total ge recode (AGEP RC1) × Total (40) × Total Below P 19+ Under 1 year 1                  | Selected Geographies<br>Total<br>1,391,379<br>227,365<br>136,252<br>4,365<br>5,320                   | Phoemix City<br>(Northeast) PUMA,<br>Arizona<br>109,542<br>8,225<br>5,597<br>132<br>268               | Phoenix City<br>(Northeast Central)<br>PUMA, Arizona<br>109,707<br>8,454<br>6,108<br>236<br>0               | Phoeno. City<br>(Northwest Central)<br>PUMA, Anizona<br>104,300<br>15,257<br>10,125<br>206<br>306        | Phoenix City<br>(Uptown) PUMA,<br>Arizona<br>118,733<br>22,481<br>13,997<br>1,083<br>974               | Phoenix City (East)<br>Phoenix City (East)<br>PUMA, Arizona<br>111,595<br>15,651<br>10,176<br>155<br>284 | Phoenix City<br>Downtown & Sky<br>Harbor International<br>124,794<br>37,413<br>22,437<br>677<br>1,042                                         | Phoenix City (South)<br>PUMA, Arizona<br>113,282<br>23,670<br>13,430<br>71<br>631               | Phoenix City<br>Atwatukes & South<br>Mountain PUMA,<br>113,104<br>9,429<br>4,655<br>255<br>0               | Phoemo: City<br>Maryvole (East)<br>PUMA, Arizona<br>124,201<br>35,120<br>17,385<br>399<br>668                    | Phoenix City<br>Maryusle (West)<br>PUMA, Arizona<br>140,503<br>28,642<br>13,946<br>498<br>526                  | Phoemo: City (West)<br>PUMA, Arizona<br>119,915<br>14,721<br>12,010<br>554<br>520             | Phoenik City (North)<br>PUMA, Arizona<br>101.703<br>8,302<br>6,386<br>99<br>81              |
| Count Show Total Show Total Use recode (AGEP RC1) Total (40) Total Below P., 19+ Under 1 year 1 2      | Selected Geographies<br>Total<br>1,391,379<br>227,365<br>136,252<br>4,365<br>5,320<br>6,565          | Phoenix City<br>(Northeast) PUMA,<br>Arizona<br>109,542<br>8,225<br>5,597<br>132<br>268<br>152        | Phoenix City<br>(Northeast Central)<br>PUMA, Arizona<br>109,707<br>8,454<br>6,108<br>236<br>0<br>276        | Phoeno: City<br>(Northwest Central)<br>PUMA, Arizona<br>104,300<br>15,257<br>10,125<br>206<br>306<br>530 | Phoenix City<br>(Uptown) PUMA,<br>Arizona<br>118,733<br>22,481<br>13,997<br>1,083<br>974<br>590        | Phoemix City (East)<br>PUMA, Arizona<br>111,595<br>15,651<br>10,176<br>155<br>284<br>68                  | Phoenik City<br>Downtown & Sky<br>Harbor International<br>124,794<br>37,413<br>22,437<br>677<br>1,042<br>1,050                                | Phoenix City (South)<br>PUMA, Arizona<br>1113,282<br>23,670<br>13,430<br>71<br>631<br>537       | Phoenia City<br>Atwatukee & South<br>Mountain PUMA,<br>113,104<br>9,429<br>4,655<br>255<br>0<br>805        | Phoemo: City<br>Maryvole (East)<br>PUMA, Arizona<br>124,201<br>35,120<br>17,385<br>399<br>668<br>1,172           | Phoenix City<br>Maryvale (West)<br>PUMA, Arizona<br>140,503<br>28,642<br>13,946<br>498<br>526<br>1,262         | Phoemo: City (West)<br>PUMA, Arizona<br>119,915<br>14,721<br>12,010<br>554<br>520<br>47       | Phoenik City (North)<br>PUMA, Arizona<br>101,703<br>8,302<br>6,386<br>99<br>81<br>76        |
| Count Count Show Total  kge recode (AGEP RC1)  Total (40) Total Below P 19+ Under 1 year 1 2 FFeedback | Selected Geographies<br>Total<br>1,391,379<br>227,365<br>136,252<br>4,365<br>5,320<br>6,565<br>4,256 | Phoenix City<br>(Northeast) PUMA,<br>Arizona<br>109,542<br>8,225<br>5,597<br>132<br>268<br>152<br>287 | Phoenix City<br>(Northeast Central)<br>PUMA, Arizona<br>109,707<br>8,454<br>6,108<br>236<br>0<br>276<br>239 | Phoeno: City<br>(Northwest Central)<br>PUMA, Arizona<br>104,300<br>15,257<br>10,125<br>206<br>306<br>530 | Phoenix City<br>(Uptown) PUMA,<br>Arizona<br>118,733<br>22,481<br>13,997<br>1,083<br>974<br>590<br>361 | Phoenix City (East)<br>PUMA, Arizona<br>111,595<br>15,651<br>10,176<br>155<br>284<br>68<br>227           | w 501 percent, 501 pe<br>Phoenik City<br>Downtow & Sky<br>Harbor International<br>124,794<br>37,413<br>22,437<br>677<br>1,042<br>1,050<br>522 | Phoenix City (South)<br>PUMA, Arizona<br>113,282<br>23,670<br>13,430<br>71<br>631<br>537<br>244 | Phoenix City<br>Atwatukee & South<br>Mountain PUMA,<br>113,104<br>9,429<br>4,655<br>255<br>0<br>805<br>609 | Phoenix City<br>Mariyvele (East)<br>PUMA, Arizona<br>124,201<br>35,120<br>17,385<br>399<br>688<br>1,172<br>1,033 | Phoenix City<br>Marynale (West)<br>PUMA, Arizona<br>140,503<br>28,642<br>13,946<br>498<br>526<br>1,262<br>305  | Phpemor City (West)<br>PUMA, Arizona<br>119,915<br>14,721<br>12,010<br>554<br>520<br>47<br>69 | Phoenik City (North)<br>PUMA, Arizona<br>101,703<br>8,302<br>6,386<br>99<br>81<br>76<br>216 |

# **Our Development Depends on YOUR Feedback**

|                                               |                                                                                                | <b>^</b> |
|-----------------------------------------------|------------------------------------------------------------------------------------------------|----------|
|                                               | Evalere Ceneve Dete                                                                            |          |
|                                               | Explore Census Data                                                                            |          |
|                                               | The Census Bureau is the leading source of quality data about the nation's people and economy. |          |
|                                               | Q Find Tables, Maps, and more                                                                  |          |
| Send Feedback ×<br>cedsci.feedback@census.gov | Advanced Search ③ Help 🖵 Feedback                                                              |          |

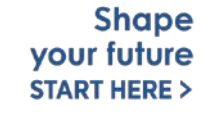

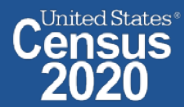

# NEW Survey – Tell Us About Your Experience on data.census.gov

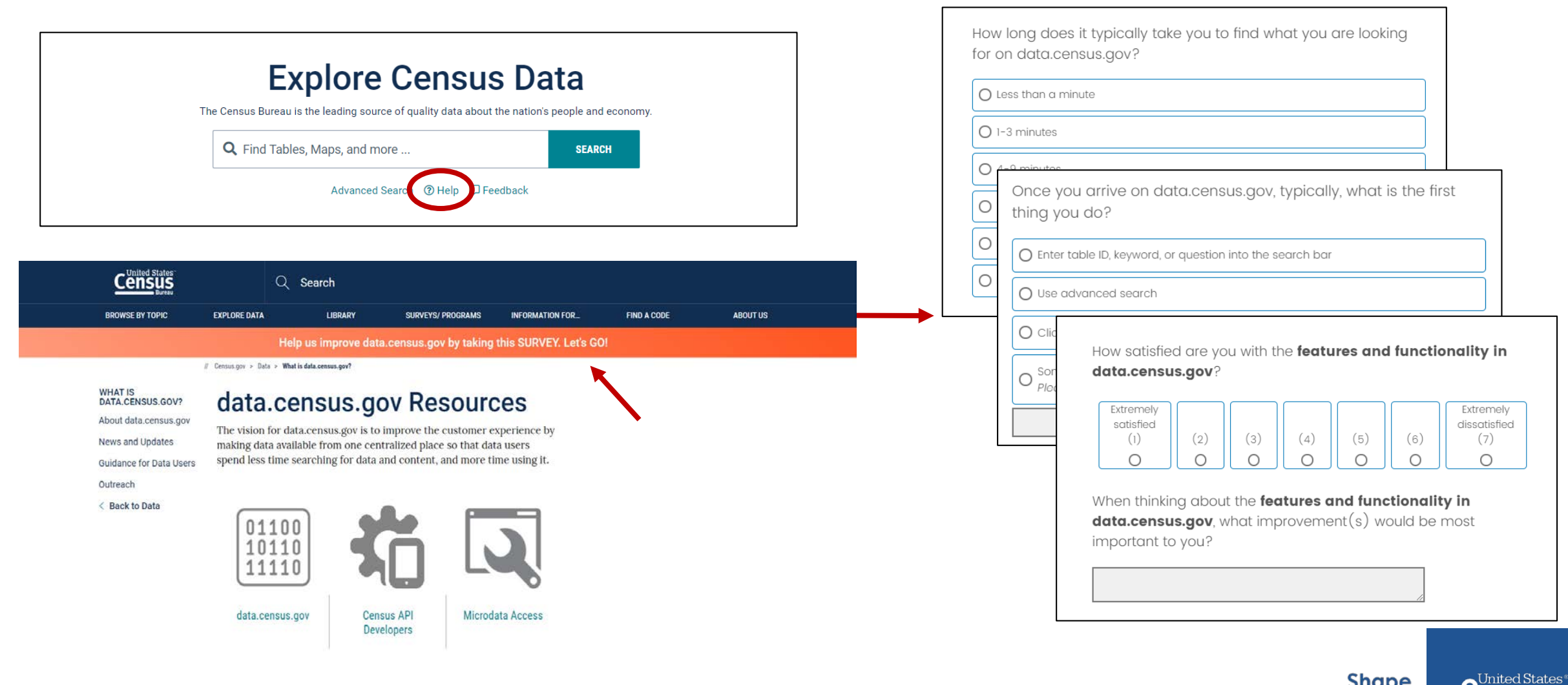

### https://research.rm.census.gov/jfe/form/SV\_0kc2c26tnQRrJcx

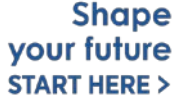

# Stay Connected

data.census.gov Resources page: census.gov/data/what-isdata-census-gov.html

### **Census Academy:**

census.gov/data/academy/w ebinars/upcoming.html

Feedback: Email comments to cedsci.feedback@census.gov

KaNin Reese Chief, Dissemination Outreach Branch Center for Enterprise Dissemination U.S. Census Bureau <u>kanin.l.reese@census.gov</u> 301-763-3493

|                 | Q                          | Search                 |                   |                 |             |
|-----------------|----------------------------|------------------------|-------------------|-----------------|-------------|
| BROWSE BY TOPIC | EXPLORE DATA               | LIBRARY                | SURVEYS/ PROGRAMS | INFORMATION FOR | FIND A CODE |
|                 | // Census.gov > Data > Wha | at is data.census.gov? |                   |                 |             |

WHAT IS DATA.CENSUS.GOV? About data.census.gov

#### News and Updates

Guidance for Data Users Outreach

< Back to Data

### data.census.gov Resources

The vision for data.census.gov is to improve the customer experience by making data available from one centralized place so that data users spend less time searching for data and content, and more time using it.

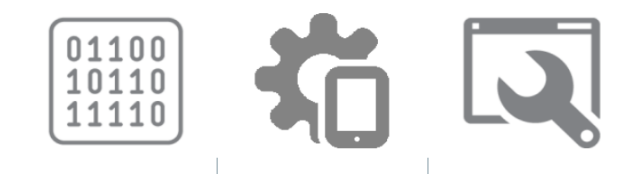

- How-to Materials for Using the
   Microdata Access
- Do you have questions on how to use Microdata Access? Check out our step-bystep guidance to learn how to use Microdata Access to create your own tabulations.

Using Microdata Access: With ACS 1-Year Estimates – Public Use Microdata Sample [1.5 MB]

Using Microdata Access: How To Create Poverty Estimates From The CPS ASEC [2.4 MB]

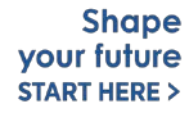

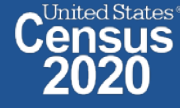